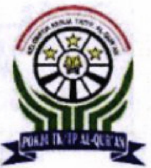

#### TAMAN PENDIDIKAN ALQUR'AN NURUL HUDA

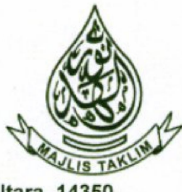

 Terdaftar Kemenag No. Induk : TPQ/09.5.2/0092, NSPQ : 411231720150

 Sekretariat : Jl. Sunter Muara Rt. 012/05 Kel. Sunter Agung. Kec. Tanjung Priok Jakarta Utara, 14350

#### SURAT KETERANGAN

No: 041/S.Ket-02/TPQ-NH/VI/2020

Yang bertanda tangan di bawah ini :

| Nama Lengkap | : | Ela Nurlaila Wati, S.Pd.I |  |
|--------------|---|---------------------------|--|
| Jabatan      | : | Kepala TPQ Nurul Huda     |  |

Menerangkan bahwa :

Nama Lembaga : STMIK Nusa Mandiri.

Alamat

: Jl. Jatiwaringin Raya No. 02 Rt. 08/013 Kelurahan Cipinang Melayu Kecamatan Makassar Jakarta Timur.

Telah melaksanakan kegiatan Pengabdian Masyarakat untuk para guru dan santri remaja Taman Pendidikan Al Qur'an (TPQ) Nurul Huda dalam bentuk virtual workshop dengan tema "Pemanfaatan Google Suite For Education Untuk Meningkatkan Efektivitas Belajar Mengajar Pada Taman Pendidikan Al Qur'an (TPQ) Nurul Huda", yang diselenggarakan pada :

| Hari / Tanggal  | : | Sabtu / 13 Juni 2020 |
|-----------------|---|----------------------|
| Media           | : | Zoom Cloud Meetings  |
| Susunan Panitia | : | Terlampir.           |

Kami selaku Pengurus TPQ Nurul Huda menyampaikan terima kasih atas pengabdian yang telah diberikan kepada para guru dan santri remaja yang ada di lembaga kami.

Demikianlah kami sampaikan surat keterangan ini untuk dipergunakan sebagaimana mestinya.

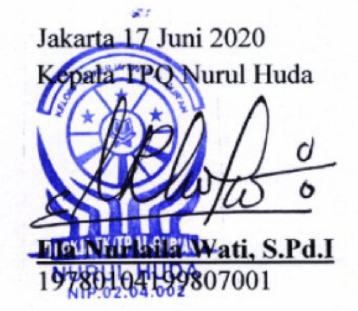

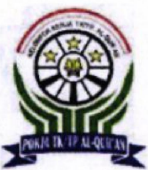

### TAMAN PENDIDIKAN ALQUR'AN NURUL HUDA

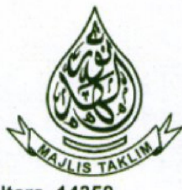

Terdaftar Kemenag No. Induk : TPQ/09.5.2/0092, NSPQ : 411231720150 Sekretariat : JI. Sunter Muara Rt. 012/05 Kel. Sunter Agung. Kec. Tanjung Priok Jakarta Utara, 14350

#### Lampiran Surat Keterangan

Nomor : 041/S.Ket-02/TPQ-NH/VI/2020

Tanggal: 17 Juni 2020

#### Susunan Panitia Pengabdian Masyarakat Dosen dan Mahasiswa Prodi S1-Sistem Informasi STMIK Nusa Mandiri

| Tanggal | : | 13 Juni 2020        |
|---------|---|---------------------|
| Media   | : | Zoom Cloud Meetings |

| Penanggung Jawab | : | Dr. Dwiza Riana, S.Si, MM, M.Kom |
|------------------|---|----------------------------------|
| Ketua Pelaksana  | : | Cahyani Budihartanti, M.Kom      |
| Tutor            | : | Laila Septiana, M.Kom            |
| Anggota          | : | Tuslaela, M.Kom                  |
|                  |   | Indah Purnamasari, ST, M.Kom     |
|                  |   | Sri Rusiyati, S.E, M.M           |
|                  |   | Dicky Fabrianto                  |
|                  |   | Taufik, Nur Iskandar             |
|                  |   | Amsal Christian                  |
|                  |   | Fitri Rahmadani Irianti          |

### LAPORAN PENGABDIAN MASYARAKAT

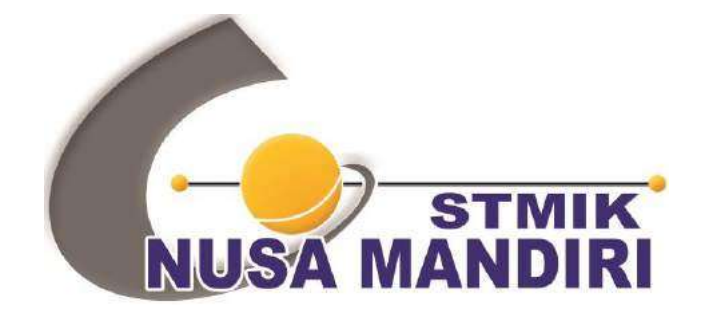

### Pemanfaatan Google Suite For Education Untuk Meningkatkan Efektivitas Belajar Mengajar Pada Taman Pendidikan Al Qur'an (TPQ) Nurul Huda

| (201002939) |
|-------------|
| (201610588) |
| (201002926) |
| (201803013) |
| (201709192) |
| (11170463)  |
| (11170422)  |
| (11160668)  |
| (11160646)  |
|             |

#### SISTEM INFORMASI

SEKOLAH TINGGI MANAJEMEN INFORMATIKA DAN KOMPUTER NUSA MANDIRI AGUSTUS 2020

#### HALAMAN PENGESAHAN

| 1.<br>2. | Judul<br>Mitra                    | <ul> <li>Pemanfaatan Google Suite for Educa-<br/>tion Untuk Meningkatkan Efektivitas<br/>Belajar Mengajar Pada TPQ Nurul Huda</li> <li>Taman Pendidikan Al Qur'an Nurul<br/>Huda</li> </ul> |
|----------|-----------------------------------|----------------------------------------------------------------------------------------------------|
| 3.       | Ketua Pelaksana                   |                                                                                                    |
|          | a. Nama lengkap                   | : Cahyani Budihartanti, M.Kom                                                                                                    |
|          | b. NIP                            | : 201002939                                                                                                    |
|          | c. Jabatan Fungsional             | : Lektor                                                                                                    |
|          | d. Program Studi                  | : Sistem Informasi                                                                                                    |
|          | e. Email                          | : cahyani.cbh@nusamandiri.ac.id                                                                                                    |
| 4.       | anggota                           |                                                                                                    |
|          | a. Jumlah Anggota                 | : Dosen 4 orang                                                                                                    |
|          |                                   | : Laila Septiana, M.Kom                                                                                                    |
|          |                                   | : Tuslaela, M.Kom                                                                                                    |
|          |                                   | : Indah Purnamasari, ST, M.Kom                                                                                                    |
|          | b: Mahasiswa yang terlibat        | : 4 orang                                                                                                    |
|          |                                   | : Dicky Fabrianto                                                                                                    |
|          |                                   | : Taufik Nur Iskandar                                                                                                    |
|          |                                   | : Amsal Christian                                                                                                    |
|          |                                   | : Fitri Rahmadani Irianti                                                                                                    |
| 5.       | Lokasi Kegiatan/Mitra             |                                                                                                    |
|          | a. Wilayah Mitra (Desa/Kecamatan) | : Jl. Sunter Muara Rt.012/05 no.32,                                                                                                    |
|          |                                   | Kel. Sunter Agung, Kec. Tanjung Priok                                                                                                    |
|          | b. Kabupaten/Kota                 | : Jakarta Utra                                                                                                    |
|          | c. Provinsi                       | : DKI Jakarta                                                                                                    |
| 6.       | Biaya                             | : Rp 3.500.000,00                                                                                                    |
|          | -                                 | • ´                                                                                                    |

Jakarta, 6 Agustus 2020

Ketua Pelaksana,

Ketua STMIK Nusa Mandiri M M

Mengetahui,

(Cahyani Budihartanti,

(Dr. Dwiza Riana, S.Si, MM, M.Kom) M.Kom)

Menyetujui, Ketua PPPM STMIK Nusa Mandiri nusama (Popon Handayani, S.Kom, M.Kom)

#### **DAFTAR ISI**

| 1                            |
|------------------------------|
| Error! Bookmark not defined. |
| Error! Bookmark not defined. |
| Error! Bookmark not defined. |
| 2                            |
| 2                            |
|                              |
|                              |
| <u>3</u>                     |
| 4                            |
| 5                            |
|                              |

#### I. PENDAHULUAN

Taman Pendidikan Al Qur'an (TPQ) Nurul Huda dimulai pada tahun 1998 dan berawal dari sebuah pengajian kecil. TPQ Nurul Huda mengadakan kegiatan pendidikan yang bersifat keagamaan, khususnya agama Islam, seperti membaca dan menulis Al Qur'an /IQRO serta materi keagamaan lainnya. TPQ Nurul Huda juga memasukkan beberapa materi pendidikan umum seperti membaca, menulis dan berhitung angka nasional dengan kurikulum dan modul pelajaran yang disusun sendiri oleh TPQ Nurul Huda.

TPQ Nurul Huda berlokasi di Jalan Sunter Muara Rt.012/05 No.32, Kel. Sunter Agung, Kec. Tanjung Priok, Jakarta Utara 14350. Hingga saat ini jumlah santri tercatat sebanyak 235 orang, yang berusia 4 tahun sampai 15 tahun. Kegiatan pengajian yang belangsung di TPQ Nurul Huda bermaksud untuk memberikan pendidikan keagamaan sedini mungkin kepada anak-anak dan membantu mempersiapkan diri mereka memasuki dunia pendidikan umum.

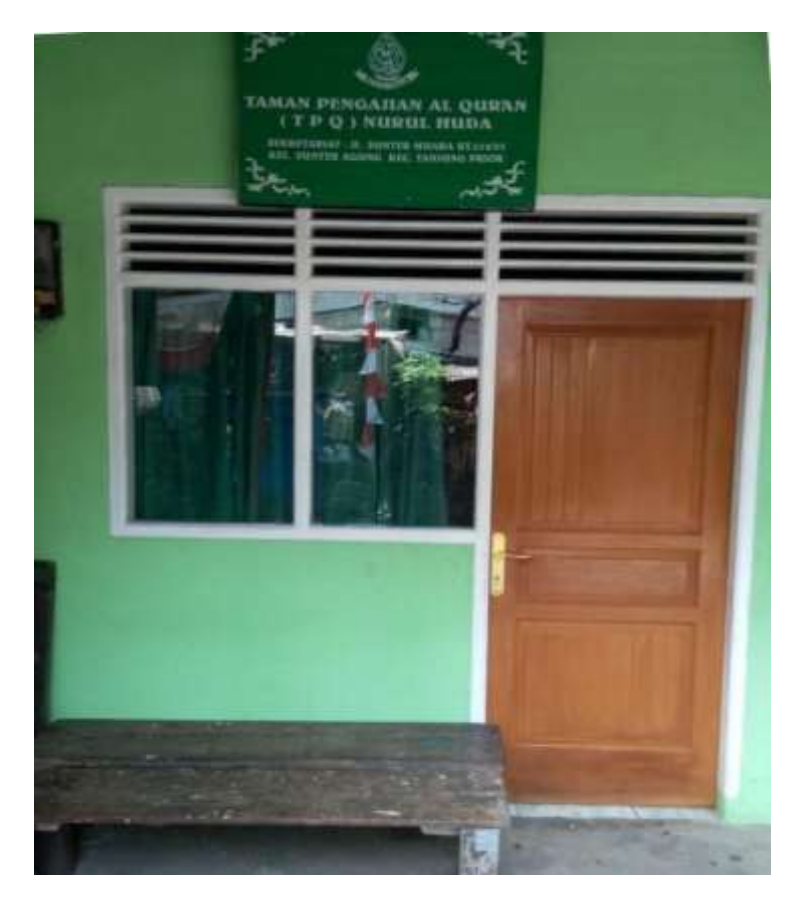

Gambar 1. Taman Pendidikan Al Qur'an Nurul Huda

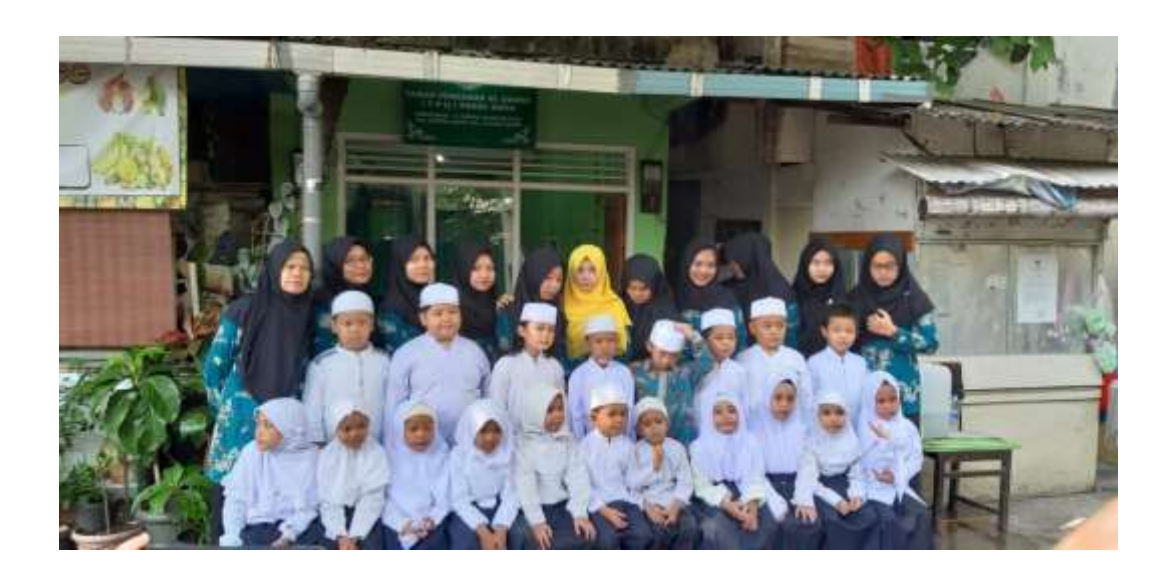

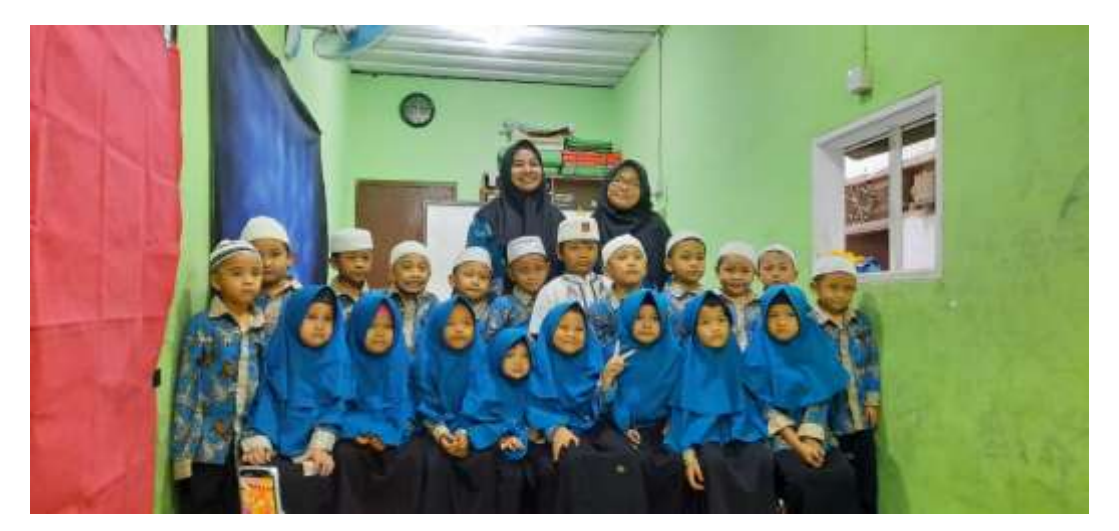

Gambar 2. Foto Bersama Guru dan Santri TPQ Nurul Huda

Ditengah merebaknya pandemi virus Covid-19 yang melanda Indonesia, pemerintah mengajak para pelaku pendidikan untuk memanfaatkan media pembelajaran jarak jauh (PJJ) melalui daring. Dengan menerapkan pembelajaran jarak jauh, pemerintah mengeluarkan anjuran agar siswa melakukan pembelajaran di rumah. Untuk itu penggunaan aplikasi pembelajaran jarak jauh menjadi solusi, agar kegiatan belajar mengajar tetap berlangsung meskipun dilakukan dirumah saja. Salah satu aplikasi yang mendukung dalam kegiatan PJJ melalui daring adalah Google Suite For Education. Dengan adanya dukungan aplikasi ini diharapkan para siswa dapat terus melakukan pembelajaran meskipun di tengah pandemic covid-19 sesuai dengan arahan pemerintah yaitu dirumah saja.

Berdasarkan latar belakang di atas, maka STMIK Nusa Mandiri Jakarta melaksanakan Pengabdian Masyarakat berupa sosialisasi pemanfaatan Google Suite for Education untuk meningkatkan efektivitas belajar mengajar pada Taman Pendidikan Al Qur'an (TPQ) Nurul Huda. Diharapkan dengan adanya kegiatan dapat lebih mensosialisasikan kepada guru dan santri, agar dapat meningkatkan efektivitas kegiatan belajar mengajar.

#### II. BENTUK KEGIATAN

Melakukan sosialisasi pemanfaatan Google Suite for Education untuk meningkatkan efektivitas kegiatan belajar mengajar pada TPQ Nurul Huda secara daring serta mendukung anjuran pemerintah dengan melakukan aktivitas belajar dari rumah.

#### III. PELAKSANAAN

Kegiatan pengabdian masyarakat ini akan dilaksanakan pada :

| Hari/Tangg | gal: Sabtu, 13 Juni 2020                                  |
|------------|-----------------------------------------------------------|
| Waktu      | : 09.00 – 10.30 WIB                                       |
| Tempat     | : Taman Pendidikan Al Qur'an Nurul Huda, Jl. Sunter Muara |
|            | Rt. 012/05 no.32, Kel. Sunter Agung, Kec. Tanjung Priok,  |
|            | Jakarta Utara                                             |

| No | Kegiatan    | Tanggal      | Keterangan                                                                                                    |  |
|----|-------------|--------------|----------------------------------------------------------------------------------------------------|--|
| 1  | Persiapan   | 12 Juni 2020 | Persiapan Pengabdian Masyarakat                                                                                |  |
| 2  | Pelaksanaan | 13 Juni 2020 | Pemanfaatan Google Suite for<br>Education Untuk Meningkatkan<br>Efektivitas Belajar Mengajar Pada<br>TPQ Nurul |  |
| 3  | Penutup     | 13 Juni 2020 | Pembuatan Laporan Pengabdian<br>Masyarakat                                                                     |  |

#### Tabel 2. Rincian Kegiatan Pengabdian Masyarakat

Susunan panitia kegiatan pengabdian masyarakat, sebagai berikut:

| Penanggung Jawab | : Dr. Dwiza Riana, S.Si, MM, M.Kom |
|------------------|------------------------------------|
| Ketua Pelaksana  | : Cahyani Budihartanti, M.Kom      |
| Tutor            | : Laila Septiana, M.Kom            |
| Anggota          | : 1. Tuslaela, M.Kom.              |
|                  | 2. Indah Purnamasari, ST, M.Kom.   |
|                  | 3. Sri Rusiyati, S.E, M.M.         |
|                  | 4. Dicky Fabrianto                 |
|                  | 5. Taufik Nur Iskandar             |
|                  | 6. Amsal Christian                 |
|                  | 7. Fitri Rahmadani Irianti         |

#### IV. PESERTA

Peserta pengabdian masyarakat adalah guru dan santri dari Taman Pendidikan Al Qur'an (TPQ) Nurul Huda Sunter Agung, Kec. Tanjung Priok Jakarta Utara sebanyak 28 orang peserta.

#### V. HASIL DAN LUARAN YANG DICAPAI

Berikut ini hasil dan luaran dari pengabdian yang telah dicapai dengan adanya kegiatan pengabdian masyarakat ini :

- Kegiatan pengabdian masyarakat ini memberikan sosialisasi pemanfaatan Google Suite for Education untuk meningkatkan efektivitas kegiatan belajar mengajar pada TPQ Nurul Huda
- Bentuk luaran yang dicapai adalah publikasi pada media masa elektronik di laman ....

#### VI. **BIAYA**

Pendanaan yang direncanakan dalam pelaksanaan kegiatan pengabdian masyarakat ini bersumber dari dana para panitia dengan rincian dana sebagai berikut:

| No                                   | Uraian                 | Qty | Harga         | Jumlah         |  |  |  |
|--------------------------------------|------------------------|-----|---------------|----------------|--|--|--|
| 1. Akomodasi (Perjalanan/Penginapan) |                        |     |               |                |  |  |  |
| a.                                   | Transportasi persiapan | 2   | Rp. 50.000,00 | Rp. 100.000,00 |  |  |  |
|                                      | kegiatan               |     |               |                |  |  |  |
|                                      |                        |     |               |                |  |  |  |
| <b>Subtotal</b> Rp. 100.000,00       |                        |     |               |                |  |  |  |
| 2. Peralatan                         |                        |     |               |                |  |  |  |

Tabel 1. Realisasi Anggaran Biaya

| a.          | Paket data untuk tutor dan panitia | 8                | Rp. 75.000  | Rp. 600.000,00   |  |  |  |
|-------------|------------------------------------|------------------|-------------|------------------|--|--|--|
|             |                                    |                  |             |                  |  |  |  |
|             |                                    |                  | Subtotal    | Rp.400.000,00    |  |  |  |
| <b>3.</b> P | erlengkapan Peserta                |                  |             |                  |  |  |  |
| a.          | Pemberian paket data               | 28               | Rp. 100.000 | Rp. 2.800.000,00 |  |  |  |
|             | dan souvenier untuk                |                  |             |                  |  |  |  |
|             | peserta                            |                  |             |                  |  |  |  |
|             |                                    |                  | Subtotal    | Rp.2.800.000,00  |  |  |  |
| <b>4. B</b> | iaya Habis Pakai                   |                  |             |                  |  |  |  |
| a.          |                                    |                  |             | -                |  |  |  |
| b.          |                                    |                  |             | -                |  |  |  |
|             |                                    |                  | Subtotal    | Rp. 0,00         |  |  |  |
| <b>5.</b> B | 5. Biaya Lain-lain                 |                  |             |                  |  |  |  |
| a.          | -                                  | -                | -           | -                |  |  |  |
|             |                                    | Rp. 0,00         |             |                  |  |  |  |
|             |                                    | Rp. 3.500.000,00 |             |                  |  |  |  |

#### VII. PENUTUP

Demikian laporan ini dibuat. Terima kasih atas perhatian dan kerjasama semua pihak yang turut membantu dalam terselenggaranya kegiatan pengabdian kepada masyarakat ini.

#### LAMPIRAN

| ⊟ 5• ৫ - ⊽                                                                         |                                        |               |             | Event Feedb | ack PM Nuri F | ix - Exc   | el          |
|------------------------------------------------------------------------------------|----------------------------------------|---------------|-------------|-------------|---------------|------------|-------------|
| File Home Insert Page Layout                                                       | Formulas Data Revi                     | ew View       | Help (      | 🛛 Tell me v | vhat you want | to do      |             |
| Calibri                                                                            | $\sim$ 11 $\sim$ A A $\equiv$ $\equiv$ | ≡ ॐ•          | ab Wrap Tex | t           | General       |            | $\sim$      |
| Paste v Format Painter B I U v                                                     | ≝ •   <u>⊅</u> • <u>▲</u> •   ≡ ≡      |               | 🗄 Merge &   | Center 👻    | \$ • % •      | €.0<br>.00 | .00.<br>•.0 |
| Clipboard 🗔 Font 🗔 Alignment 🗔 Number 6                                            |                                        |               |             |             |               |            |             |
| U15 $\checkmark$ : $\times \checkmark f_{\star}$                                   |                                        |               |             |             |               |            |             |
| A B                                                                                | с                                      | D             | E           |             | F             | т          |             |
| 1 Timestam Username                                                                | Nama                                   | Jenis Kelamin | Umur        | Lokasi Peng | abdian Masya  | arakat     |             |
| 2 2020/06/13 regitawidiastuti@gmail.com                                            | Regita Widiastuti                      | Perempuan     | < 30        | Rumah mas   | sing - masing |            |             |
| 3 2020/06/13 megaputri9e@gmail.com                                                 | Mega putri amelia                      | Perempuan     | < 30        | Sunter mua  | ra            |            |             |
| 4 2020/06/13 anggunnayla0208@gmail.com                                             | Anggun Nayla Syafa'ah Pasarib          | Perempuan     | < 30        | Sunter Mua  | ra            |            |             |
| 5 2020/06/13 elanurlaela4178@gmail.com                                             | Ela Nurlaela Wati                      | Perempuan     | 41 - 45     | TPQ Nurul H | luda          |            |             |
| 6 2020/06/13 ariekristianti2@gmail.com                                             | Arie Kristianti                        | Perempuan     | < 30        | TPQ Nurul H | luda          |            |             |
| 7 2020/06/13 muhsinin.acmilan@gmail.com                                            | Muhamad Muhsinin                       | Laki-laki     | < 30        | TPQ NURUL   | HUDA          |            |             |
| 8 2020/06/13 rizkyaden241@gmail.com                                                | Muhammad rizky nur fajri               | Laki-laki     | < 30        | tpg nurul h | uda           |            |             |
| 9 2020/06/13 oktaacaantik@gmail.com                                                | Oktaviani                              | Perempuan     | < 30        | Tpg nurul h | uda           |            |             |
| 10 2020/06/13 lathiifa17@gmail.com                                                 | Lathiifa Zakiyya Haniif                | Perempuan     | < 30        | TPQ Nurul H | luda          |            |             |
| 11 2020/06/13 aliyasiti9@gmail.com                                                 | Siti Aisyah                            | Perempuan     | < 30        | TPQ NURUL   | HUDA          |            |             |
| 12 2020/06/13 azkaranata22@gmail.com                                               | Azka Fatiyyatun Nisa                   | Perempuan     | < 30        | TPQ Nurul H | lUda          |            |             |
| 13 2020/06/13 anitaramadhani7@gmail.com                                            | Anita Ramadhani                        | Perempuan     | < 30        | TPQ NURUL   | HUDA          |            |             |
| 14 2020/06/13 nehaardiana07@gmail.com                                              | Neha Ardiana                           | Perempuan     | < 30        | TPQ Nurul H | luda          |            |             |
| 15 2020/06/13 dizamegantari@gmail.com                                              | Zyaharani Putri Setiawan               | Perempuan     | < 30        | Rumah       |               |            | Г           |
| 16 2020/06/13 tiaraevelinda@gmail.com Tiara Evelinda Perempuan < 30 TPQ Nurul Huda |                                        |               |             |             |               |            |             |
| 17 2020/06/13 sitimardiah2307@gmail.com Siti Mardiah Pere                          |                                        |               | < 30        | TPQ NURUL   | HUDA          |            |             |
| 18 2020/06/13 aamaliahanifah@gmail.com                                             | Hanifah Astri amalia                   | Perempuan     | < 30        | TPQ NURUL   | HUDA          |            |             |
| 19 2020/06/13 afifahnursalsabila60@gmail.cor                                       | AFIFAH NUR SALSABILA                   | Perempuan     | < 30        | TPQ.Nurul H | luda          |            |             |
| 20 2020/06/13 zhoemy86@gmail.com                                                   | Mufidah Azzahra                        | Perempuan     | < 30        | TPQ Nurul H | luda          |            |             |
| 21 2020/06/13 adehidayatulloh808@gmail.com                                         | Ade Hidayatulloh                       | Laki-laki     | 31 - 35     | TPQ Nurul H | luda          |            |             |
| 22 2020/06/13 Jihannajihan1812@gmail.com                                           | Isykarima Najihan                      | Perempuan     | < 30        | TPQ Nurul H | luda          |            |             |
| 23 2020/06/13 Aisyahumma@gmail.com                                                 | Aisyah umma husnah                     | Perempuan     | < 30        | TPQ NURUL   | HUDA          |            |             |
| 24 2020/06/13 Aisyahumma@gmail.com                                                 | Aisyah umma husnah                     | Perempuan     | < 30        | TPQ NURUL   | HUDA          |            |             |
| 25 2020/06/13 Kusmaandini@gmail.com                                                | Kusma andini                           | Perempuan     | < 30        | TPQ Nurul H | luda          |            |             |
| 26 2020/06/13 yustikanurchomsa28@gmail.com                                         | Yustika                                | Perempuan     | < 30        | Tpq nurul h | uda           |            |             |
| 27 2020/06/13 mardiana.ambo14@gmail.com                                            | Charisa Justine                        | Perempuan     | < 30        | TPQ Nurul H | luda          |            |             |
| 28 2020/06/13 aisyahumma@g.mail.com                                                | Aisyah Umma Husnah                     | Perempuan     | < 30        | TPQ NURUL   | HUDA          |            |             |
| 29 Event Foodbook Did Nue                                                          | Eix (1)                                |               |             |             |               |            |             |
| Event reedback PM Nur                                                              | rix (†)                                |               |             |             |               |            |             |
|                                                                                    |                                        |               |             |             | -             |            |             |
| Start a search                                                                     | 0                                      |               |             | L           | 00            | Q          |             |

#### 1. Form Absensi Peserta

#### 2. Form Absensi Panitia

|      | C & discon                                                                                                    | notis more longes defenses          | 000000000000000000000000000000000000000 | Det 10.1-10 (79)          | Charles Lange - 30404    | 22667         |                  |                       | 0.0.1        | •     |
|------|----------------------------------------------------------------------------------------------------|-------------------------------------|-----------------------------------------|---------------------------|--------------------------|---------------|------------------|-----------------------|--------------|-------|
|      | G. a occago                                                                                                    | Mexical Supervisions                | and conservation of                     | Section in the section of | orthonor and a first sea | salat /       |                  |                       | 96.18.1      | •     |
|      | Daftar Hadir<br>File Edit Tam                                                                                                    | PM Online Gena<br>allan Sisiplan Fr | ap 2019_2020                            | (Respons)<br>1 Bentuen    | XLSX & & @               |               |                  |                       | 🛓 Bagikan    | 0     |
| ē    | ▼ . 100% -                                                                                                    | Hanya Shat +                        |                                         |                           |                          |               |                  |                       | ^            | 1     |
|      | 01 - Gaten Informas                                                                                                    |                                     |                                         |                           |                          |               |                  |                       |              |       |
|      | Temporary filter 1                                                                                                    | Rentang:                            | A1:21000                                |                           |                          |               |                  |                       | ×            | 1     |
| T    |                                                                                                    | (*)                                 |                                         |                           |                          |               | ,                | 4                     |              |       |
| 5    | Imestamp                                                                                                    | T Email Address                     | T NP/NM                                 | Ŧ                         | Nama Lengkap dan ( T     | Status Tutor  | T PTS Homebase   | Prodi Homebase        | T No. HP / W |       |
| E    | 6/13/2020 9:59                                                                                                    | 18 silsugnisarian                   | diri ac ic                              | 201709192                 | Sti Ruslyat, S.E., M.M.  | Dosen         | STMK Nusa Mandri | S1 - Sistem informasi | 0812808567   |       |
| L    | 6/13/2020 9:59                                                                                                    | 20 catyani cbh@nut                  | larrand                                 | 201002909                 | Catyon Buditiatanti, M   | + Dosen       | STMK Nusa Mandri | S1 - Sistem Informasi | 0852197445   |       |
| Ľ    | 6/13/2020 10:00                                                                                                    | 46 dkivarate@gmai                   | i.com                                   | 11170463                  | Dicky fabrianto          | Mahasiswa     | STMK Nusa Manthi | S1 - Sistem Informasi | 0812127085   |       |
| L    | 6/13/2029 10:14                                                                                                    | 45 Indah Ihi@nusam                  | andki ac                                | 201803013                 | Indah Purtamasari ST, I  | 1 Dosen       | STMK Nusa Mandki | S1 - Sistem Informasi | 0812122427   |       |
| L    | 6/13/2020 12 12                                                                                                    | 46 tusiaela tk@rusia                | manda                                   | 201002926                 | Tuslaeta, M.Kors         | Dosen         | STMK Nusa Mandri | S1 - Sistem Informasi | 0812939845   |       |
| L    | 6/13/2020 12:41                                                                                                    | 45 rahmadanätantiä                  | Ggmal                                   | 11160646                  | Film Rahmadani Islanti   | Matusiswa     | STMK Nosa Mandki | S1 - Sistem Informasi | 0817021125   |       |
|      | 6/13/2020 13:06                                                                                                    | 56 lala@nusamand#                   | ri ac.id                                | 201610588                 | Lala Septana, M.Kom      | Dosen         | STMK Nusa Manthi | S1 - Sistem informasi | 0812953851   |       |
|      | 6/13/2020 15:16                                                                                                    | 57 ainsaichtistian328               | genal ·                                 | 11160668                  | Artsal Christian         | Mahasiswa     | STMK Nusa Mandki | 81 - Sistem Informasi | 0895444068   |       |
|      | lementar 1000                                                                                                    | bans legi di bav                    | vah:                                    |                           |                          |               |                  |                       |              | 12021 |
| 1    | Form Resp                                                                                                    | annes 1 ·                           | aac xac                                 | a auto                    |                          | a statut alee | A METRICIA       |                       | Q.           | 4     |
| 1.00 | and the second second se | - 12 July 11 1                      | 14                                      | all spece by              |                          | a more det    |                  |                       |              | -     |
|      |                                                                                                    |                                     |                                         |                           |                          |               |                  |                       |              |       |

#### 3. Foto Kegiatan Pengabdian Masyarakat

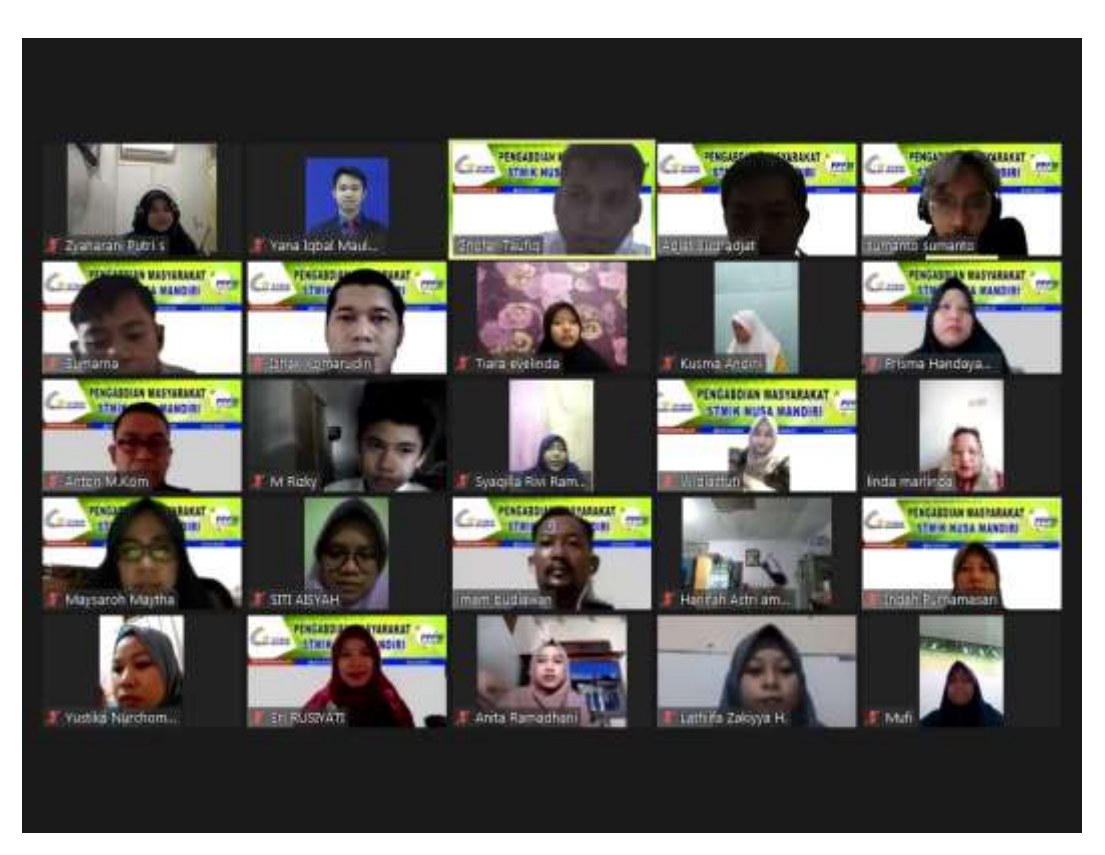

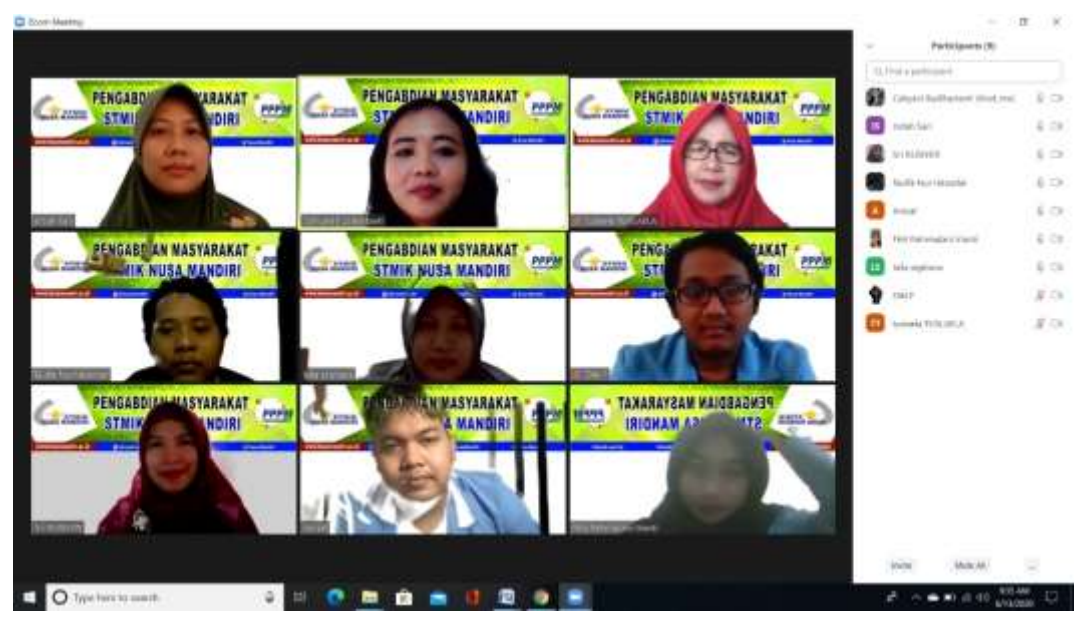

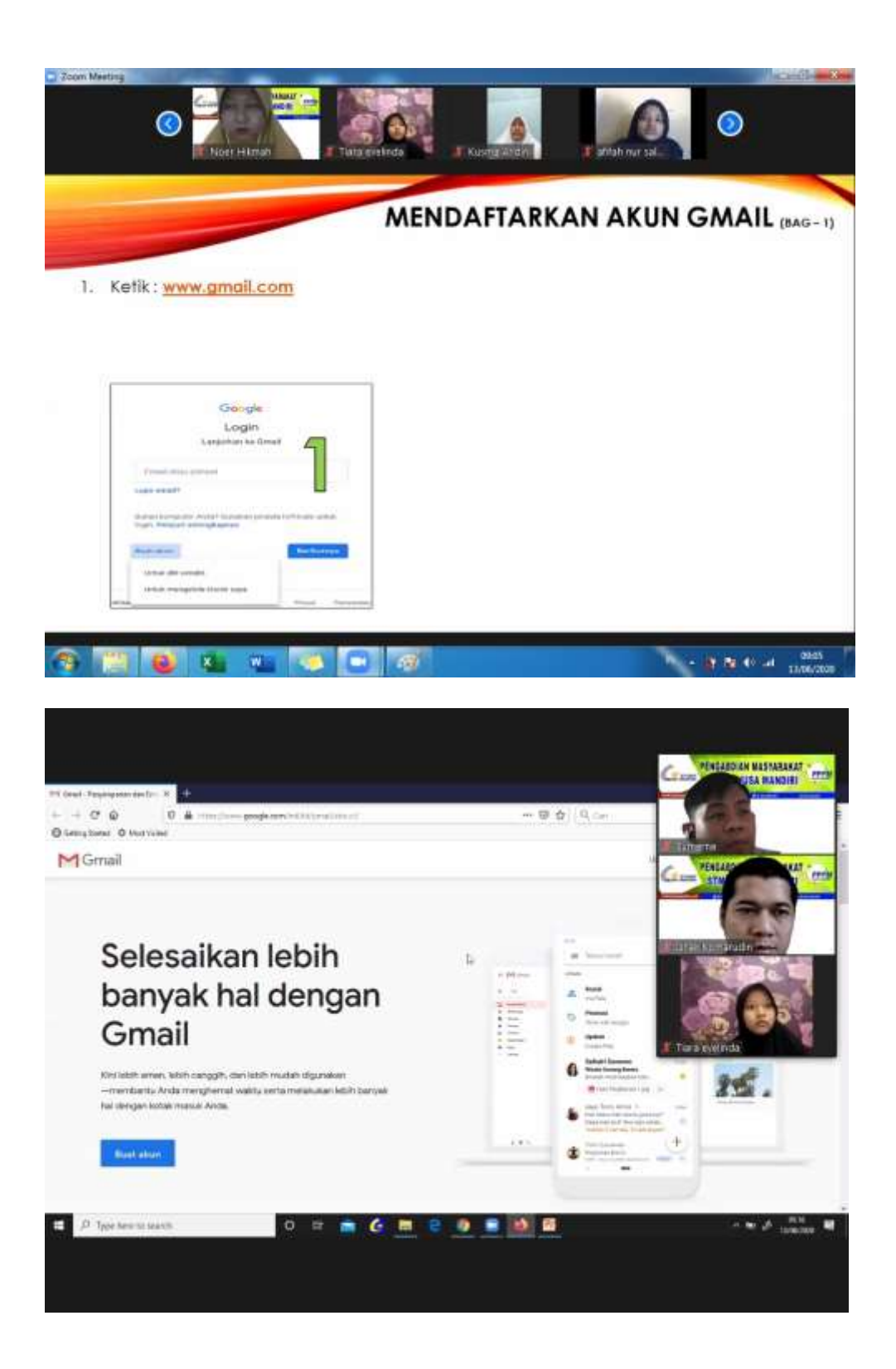

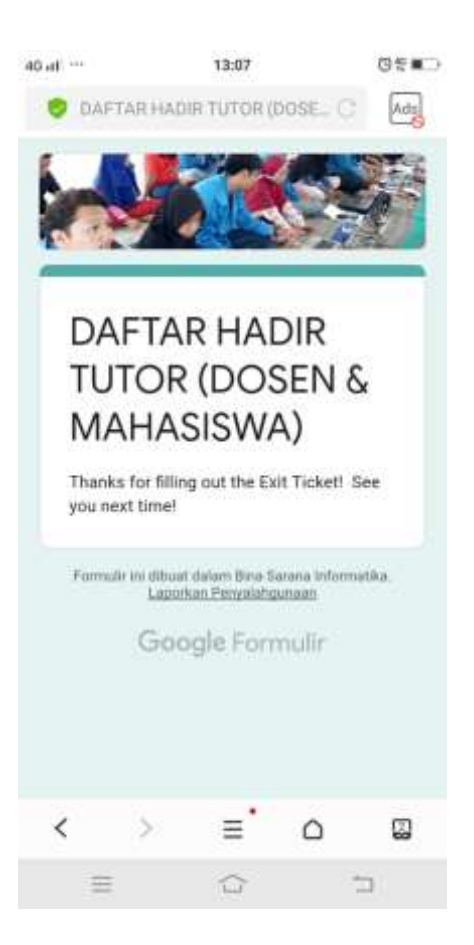

# GOOGLE SUITE FOR EDUCATION

### Workshop Virtual PM (Pengabdian Masyarakat)

STMIK Nusa Mandiri, 13 Juni 2020

## **CLOUD COMPUTING**

**Cloud (Awan)** adalah perumpamaan dari internet.

**Cloud Computing** adalah gabungan pemanfaatan teknologi komputer (Computing) dengan layanan berbasis internet (Cloud).

Informasi secara permanen tersimpan di Internet (Cloud) dan secara sementara di komputer kita, seperti :

- PC Desktop
- 🛛 Laptop
- Tablet
- □ Smartphone

🗖 dll

## **CLOUD SERVICE**

**Cloud Service** memberikan kemudahan akses dari manapun, asalkan terhubung dengan internet. Meski komputer rusak, data tetap terlindungi dalam cloud.

Penyedia cloud service terkenal, diantaranya :

### □ Amazon Web Services (AWS)

Menawarkan tenaga komputasi, ruang penyimpanan database, dan fungsionalitas lainnya.

### Microsoft Azure

Google Cloud

aws

Menawarkan pengembang, penyebaran, pengelolaan, dan hosting aplikasi off-site.

### Google Cloud

Menawarkan infrastruktur inti Google, analisis data, dan pembelajaran mesin

## GOOGLE SUITE (G SUITE)

Ada banyak produk Google Cloud, di antaranya Google Suite (G Suite).

**Google Suite (G Suite)** adalah produk cloud service yang menggabungkan berbagai fasilitas IT untuk menyelesaikan masalah produktivitas sehari-hari, dengan mengedepankan aspek mobilitas di era millenials saat ini.

Layanan **G Suite** yang paling **populer** adalah :

- □ Google Suite (for) Basic
- Google Suite (for) Business
- Google Suite (for) Enterprise
- □ Google Suite (for) Education

## **GOOGLE SUITE FOR EDUCATION**

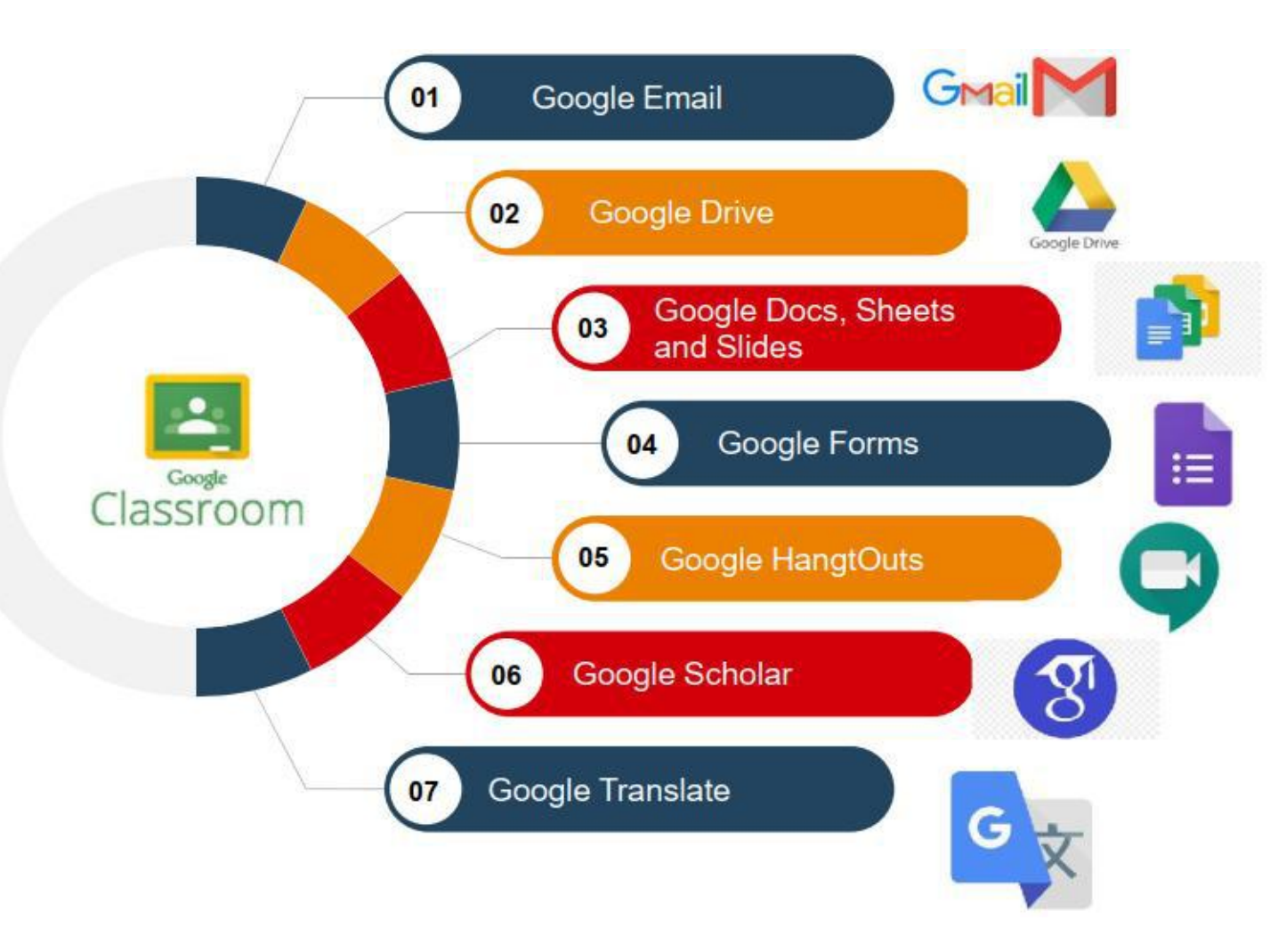

**G** Suite for Education adalah sebuah produk layanan dari Google berupa seperangkat alat produktivitas, tergabung dengan sistem google cloud service dan disediakan bagi sekolah, kampus dan lembaga pendidikan lainnya sehingga dapat memudahkan sistem belajar mengajar yang lebih baik di ruang virtual.

Layanan **G Suite for Education** dapat diakses secara **online** dan dan digunakan secara **gratis**.

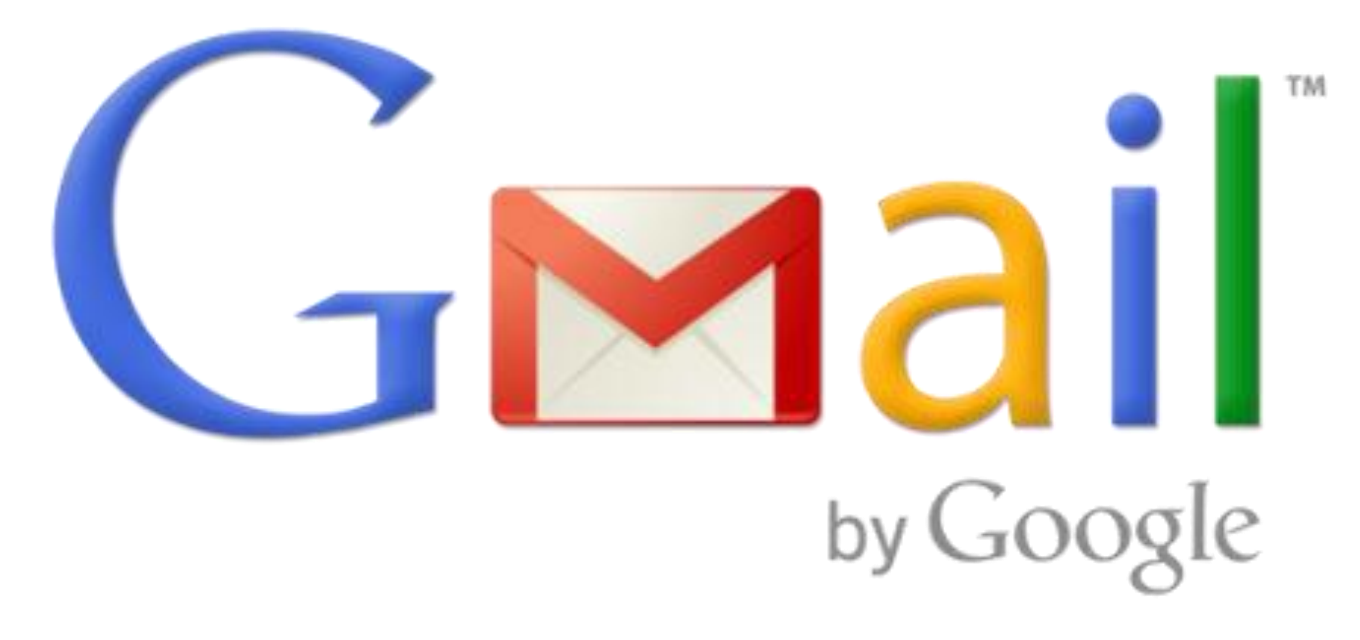

### **GOOGLE MAIL**

Layanan surat elektronik (email) berbasis web yang disediakan oleh Google secara gratis dan langsung menyediakan kapasitas email sebesar 15 GB.

### MENDAFTARKAN AKUN GMAIL (BAG-1)

- 1. Ketik : <u>www.gmail.com</u>
- 2. Klik Buat akun
- 3. Pilih dan klik Untuk diri sendiri
- 4. Isi data akun, lalu klik Berikutnya

| Coogle                                                                                                    |                                     |
|----------------------------------------------------------------------------------------------------|-------------------------------------|
| Login                                                                                                    |                                     |
| Lanjutkan ke G                                                                                                    | mail <b>1</b>                       |
| Email atau ponsel                                                                                                    |                                     |
| Lupa email?                                                                                                    |                                     |
|                                                                                                    |                                     |
| Bukan komputer Anda? Gunakan jen<br>login. Pelajari selengkapnya                                                                   | ndela InPrivate untuk               |
| Bukan komputer Anda? Gunakan jer<br>login. Pelajari selengkapnya<br>Buat akun                                                      | ndela InPrivate untuk<br>Berikutnya |
| Bukan komputer Anda? Gunakan jer<br>login. Pelajari selengkapnya<br>Buat akun<br>Untuk diri sendiri                                | ndela InPrivate untuk<br>Berikutnya |
| Bukan komputer Anda? Gunakan jer<br>login. Pelajari selengkapnya<br>Buat akun<br>Untuk diri sendiri<br>Untuk mengelola bisnis saya | ndela InPrivate untuk<br>Berikutnya |

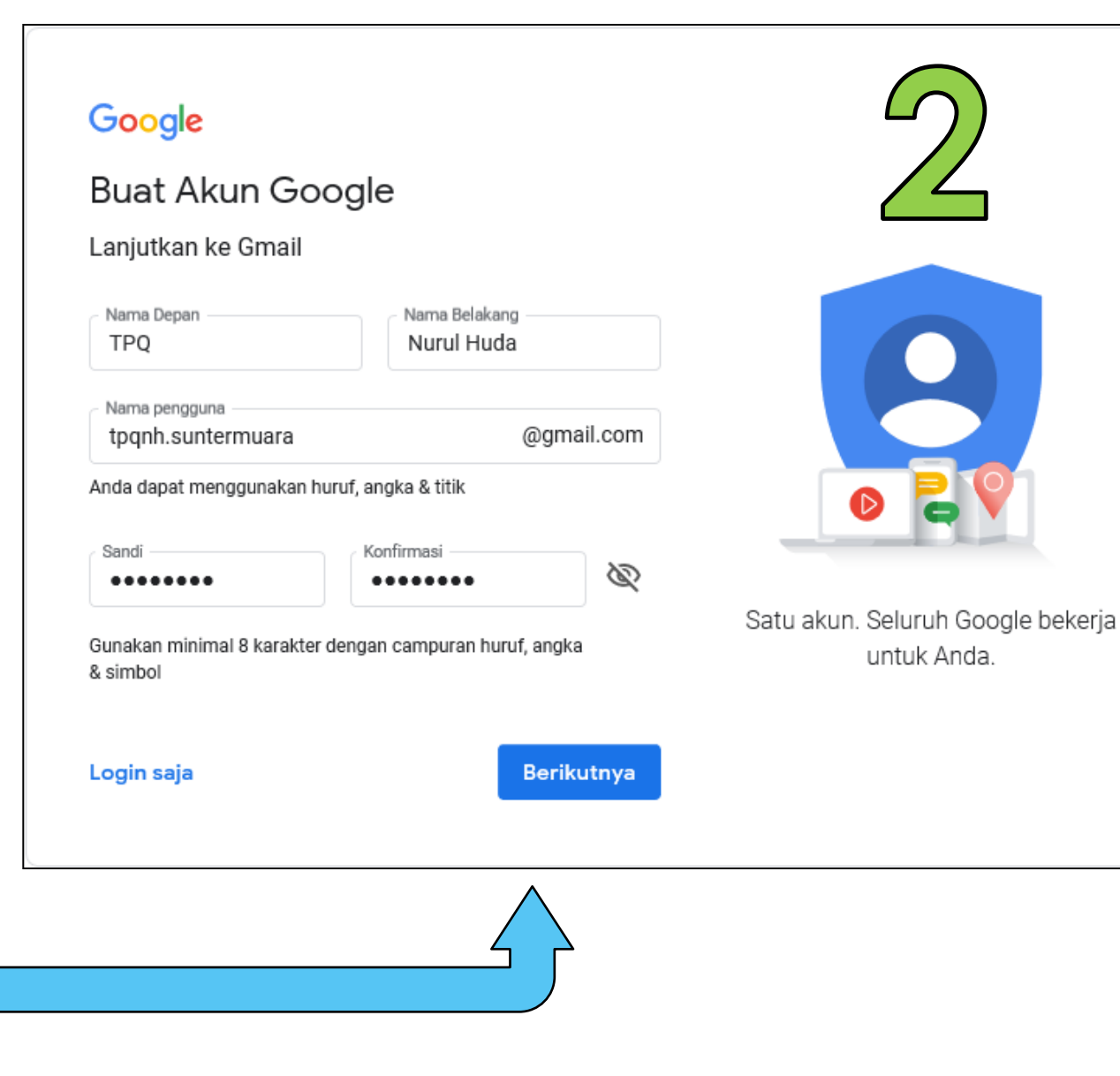

### **MENDAFTARKAN AKUN GMAIL** (BAG-2)

- Input No. Telp untuk verifikasi 5.
- Input kode verifikasi yg diterima via SMS. 6.

#### Google

#### Verifikasi no. telp.

Demi keamanan, Google ingin memastikan ini memang Anda. Google akan mengirim SMS berisi kode verifikasi 6 digit. Tarif standar berlaku

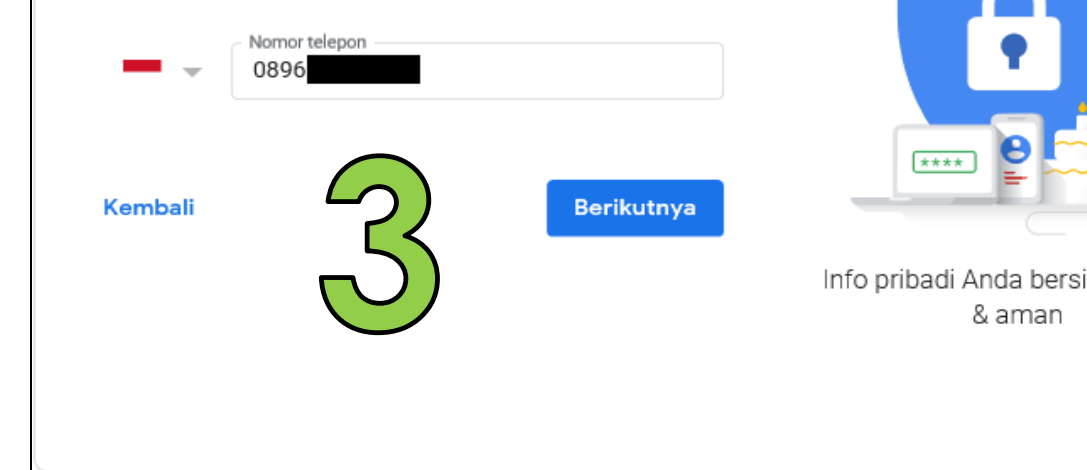

#### Google

\*\*\*\*

& aman

#### Verifikasi no. telp.

Demi keamanan, Google ingin memastikan ini memang Anda. Google akan mengirim SMS berisi kode verifikasi 6 digit. Tarif standar berlaku

| G- Masukkan kod | e verifikasi            |                                              |
|-----------------|-------------------------|----------------------------------------------|
| Kembali         | Telepon saja Verifikasi | Info pribadi Anda bersifat rahasia<br>& aman |
| fat rahasia     |                         |                                              |

### **MENDAFTARKAN AKUN GMAIL** (BAG-3)

#### 7. Lengkapi data lanjutan, Klik **Berikutnya**.

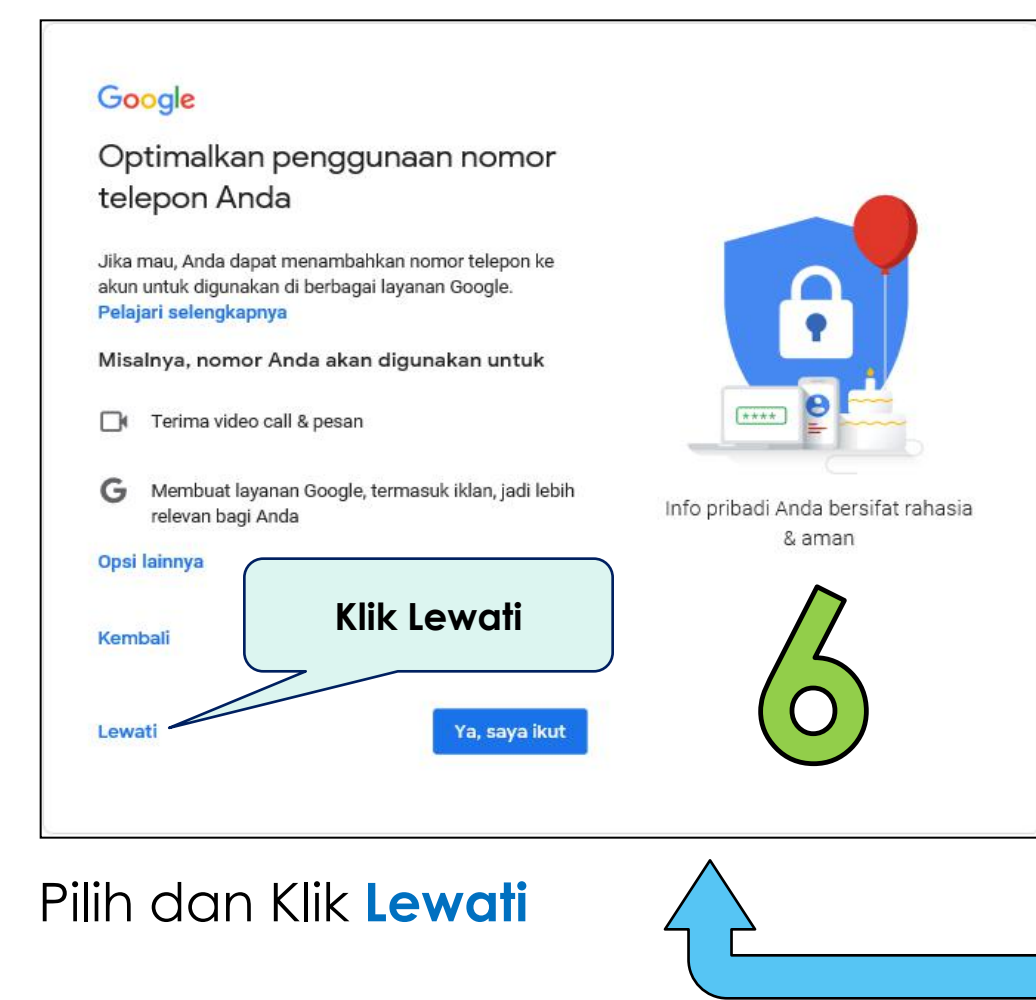

8.

#### Google

#### Selamat datang di Google

Kami akan menggunakan nomor telepon Anda untuk keamanan

Kami akan menggunakannya untuk menjaga keamanan akun Anda

akun. Nomor telepon tidak akan terlihat oleh orang lain.

Bulan

#### ٢

Tanggal

Gender

Tanggal lahir Anda

tpgnh.suntermuara@gmail.com

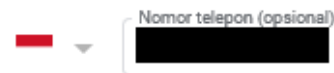

Alamat email pemulihan (opsional)

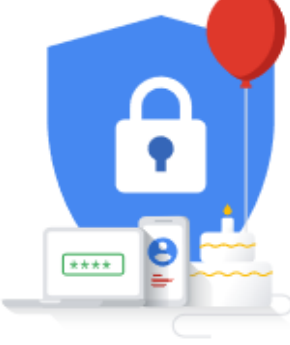

Info pribadi Anda bersifat rahasia & aman

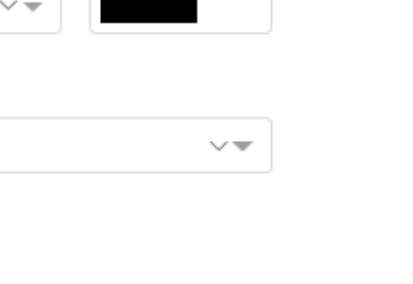

Tahun

#### Alasan kami meminta informasi ini

Kembali

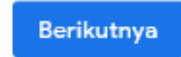

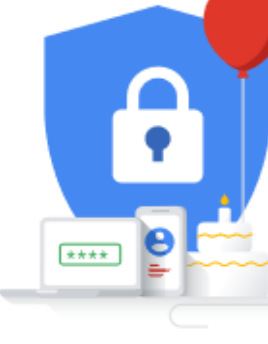

### MENDAFTARKAN AKUN GMAIL (BAG-4)

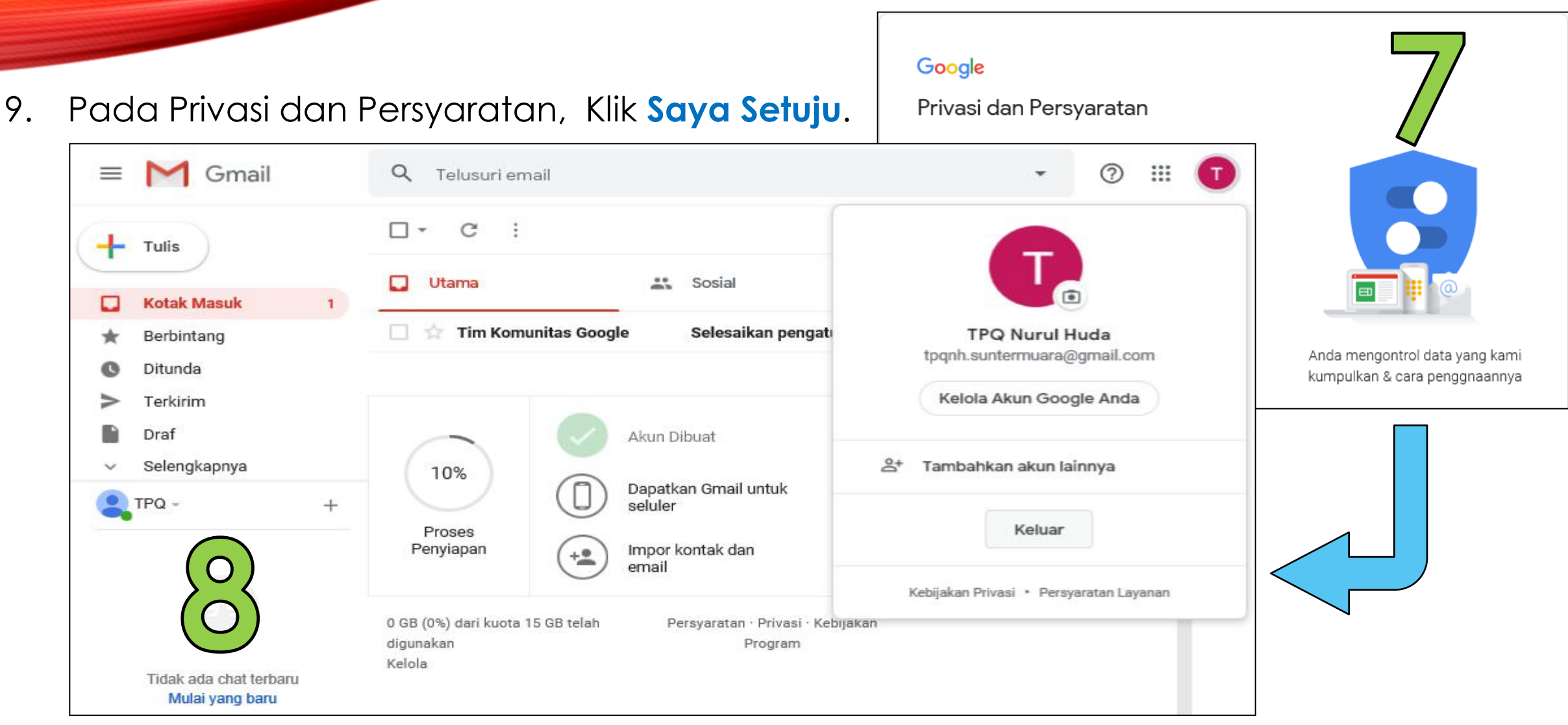

10. Tampil Jendela Utama Gmail. Klik Keluar, jika ingin mengakhiri layanan Gmail.

### MENGGUNAKAN GMAIL (BAG-1)

1. Masukan email dan sandi (password).

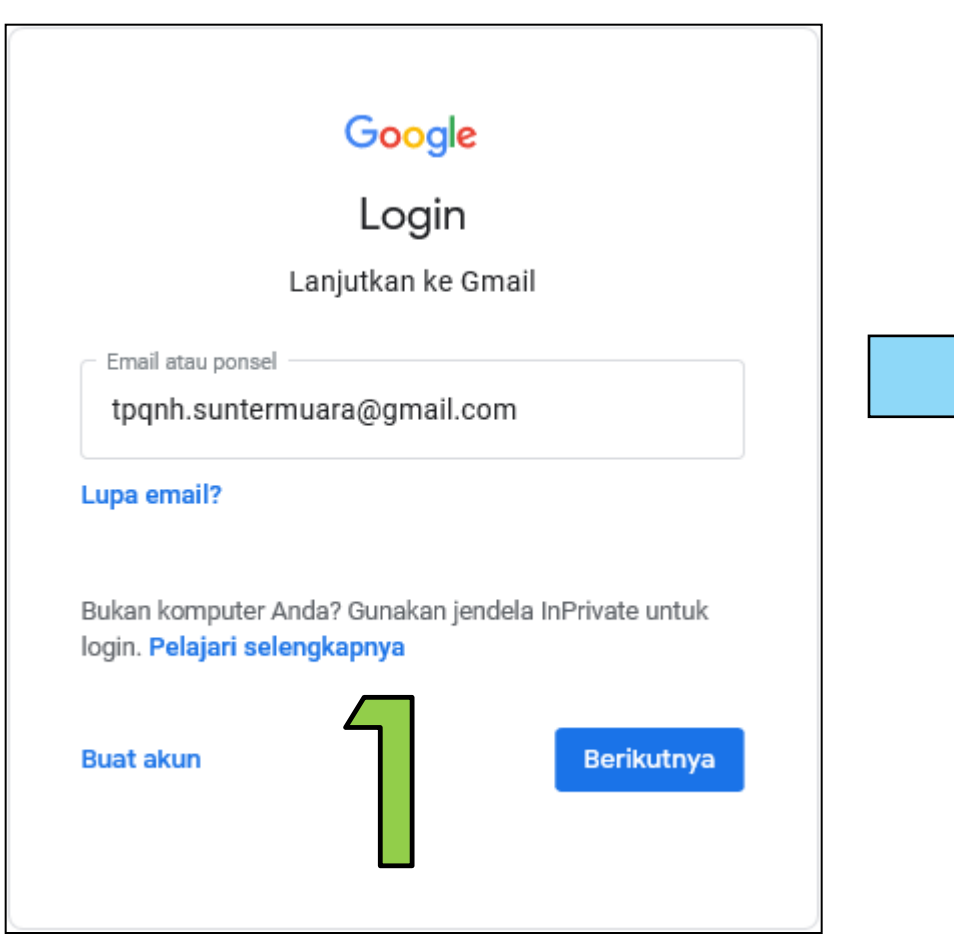

| Goog                | le             |
|---------------------|----------------|
| TPQ Nuru            | ıl Huda        |
| 🚺 tpqnh.suntermuar  | ra@gmail.com ∨ |
| Masukkan sandi Anda |                |
| •••••               | 0              |
| Lupa sandi?         | Berikutnya     |
| 5                   |                |
|                     |                |

### MENGGUNAKAN GMAIL (BAG-2)

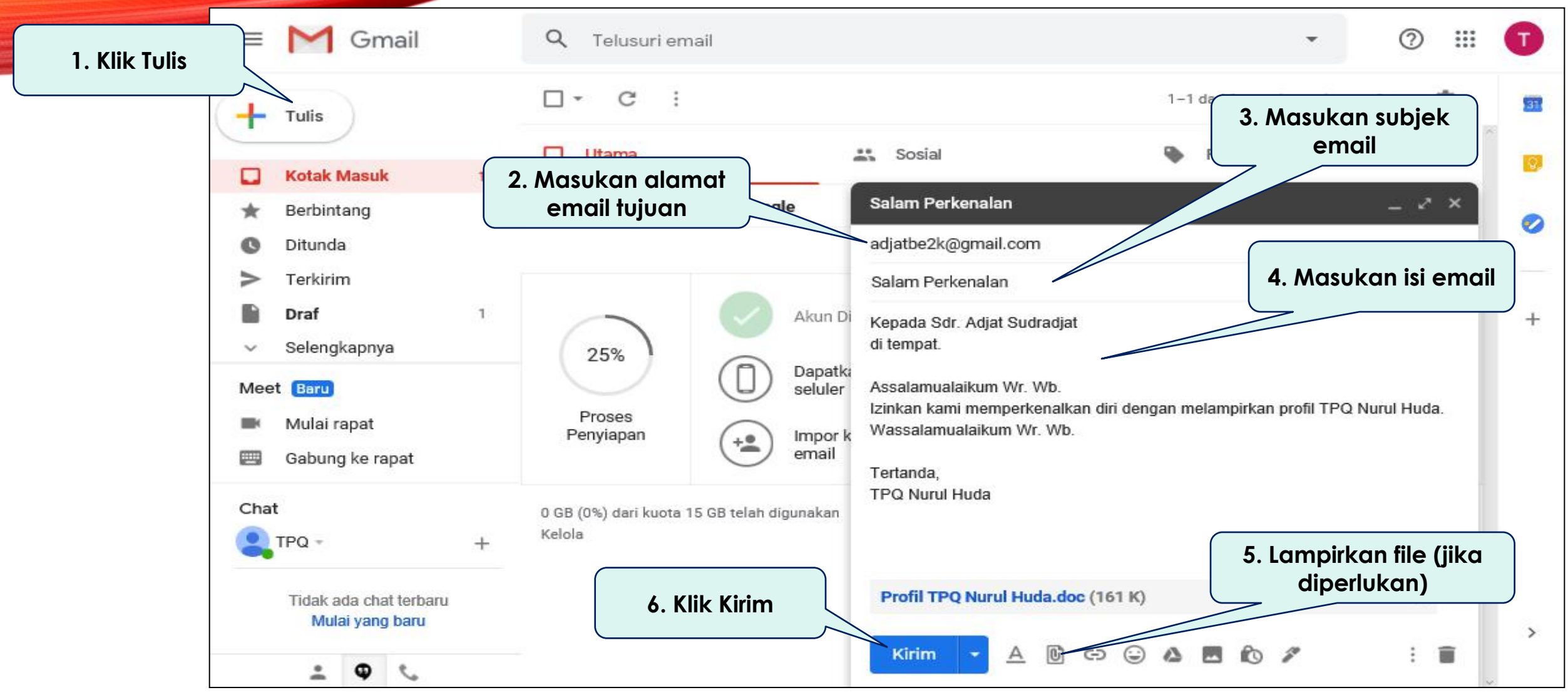

2. Mengirimkan email.

### MENGGUNAKAN GMAIL (BAG-3)

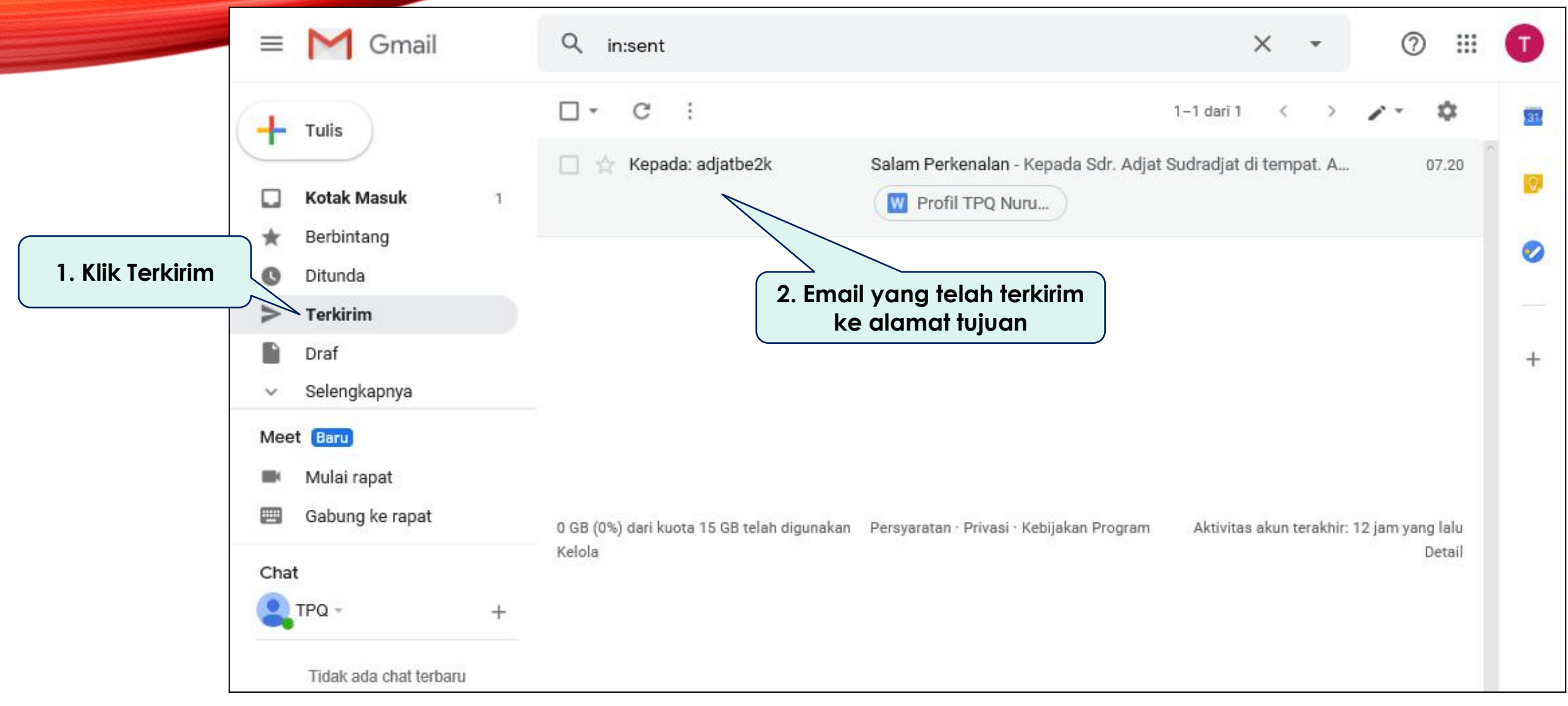

3. Bukti email telah terkirim.

### MENGGUNAKAN GMAIL (BAG-4)

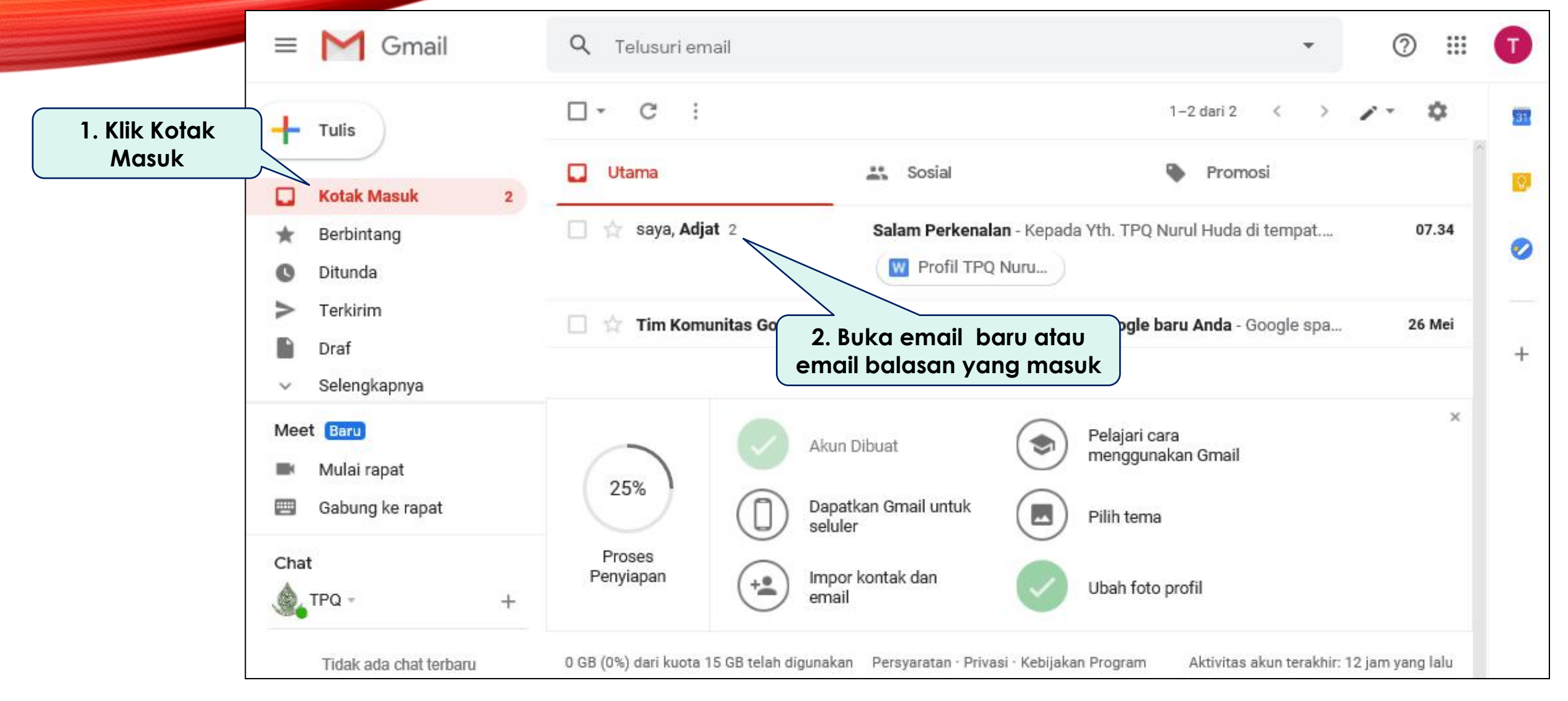

4. Menerima (balasan) email.

### MENGGUNAKAN GMAIL (BAG-5)

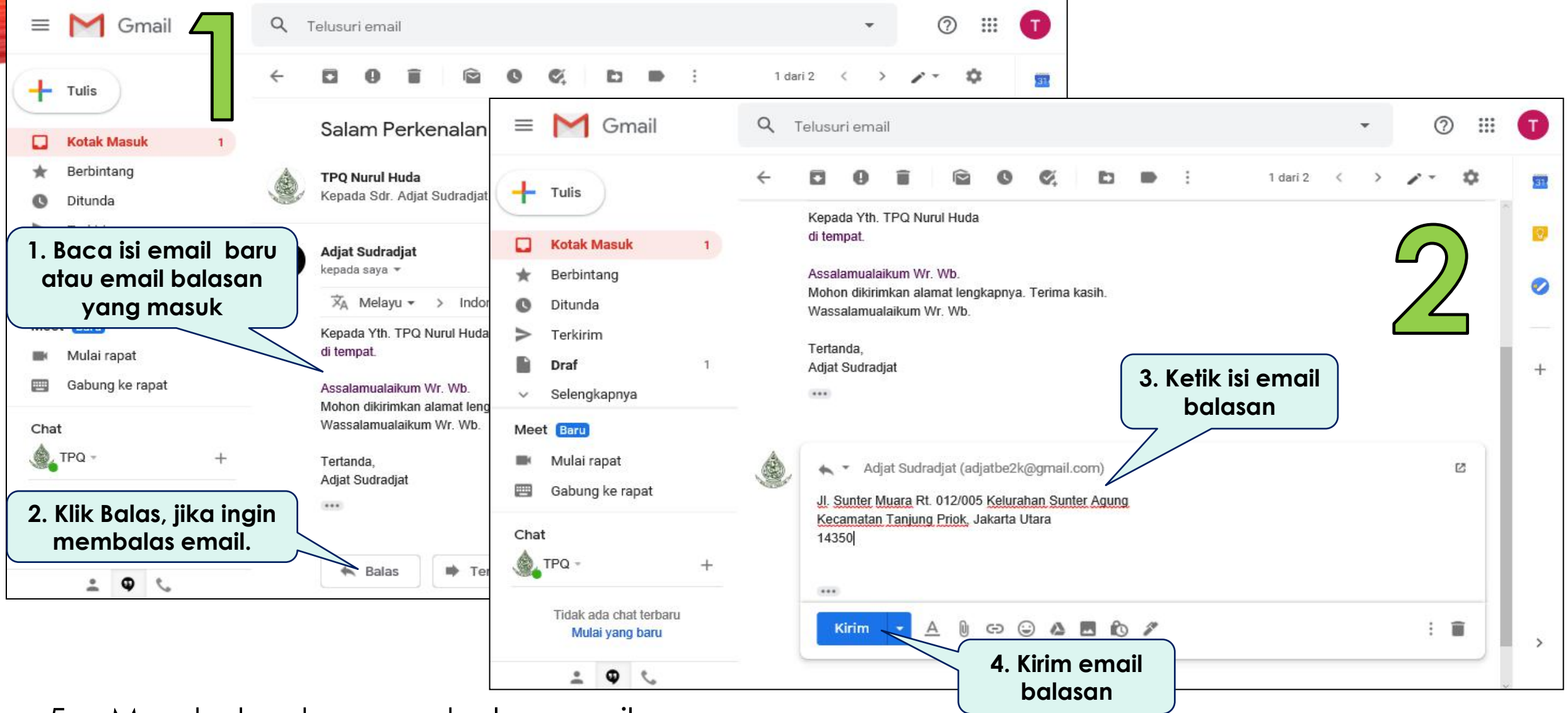

5. Membuka dan membalas email.

### MENGGUNAKAN HANGOUTS (BAG-1)

- 1. Klik simbol + (Tambah), kemudian ketik alamat email.
- 2. Jika email sudah muncul dan benar, tekan enter agar akun tersebut masuk ke list
- 3. Klik akun yang sudah masuk list, kemudian klik Kirim Undangan.

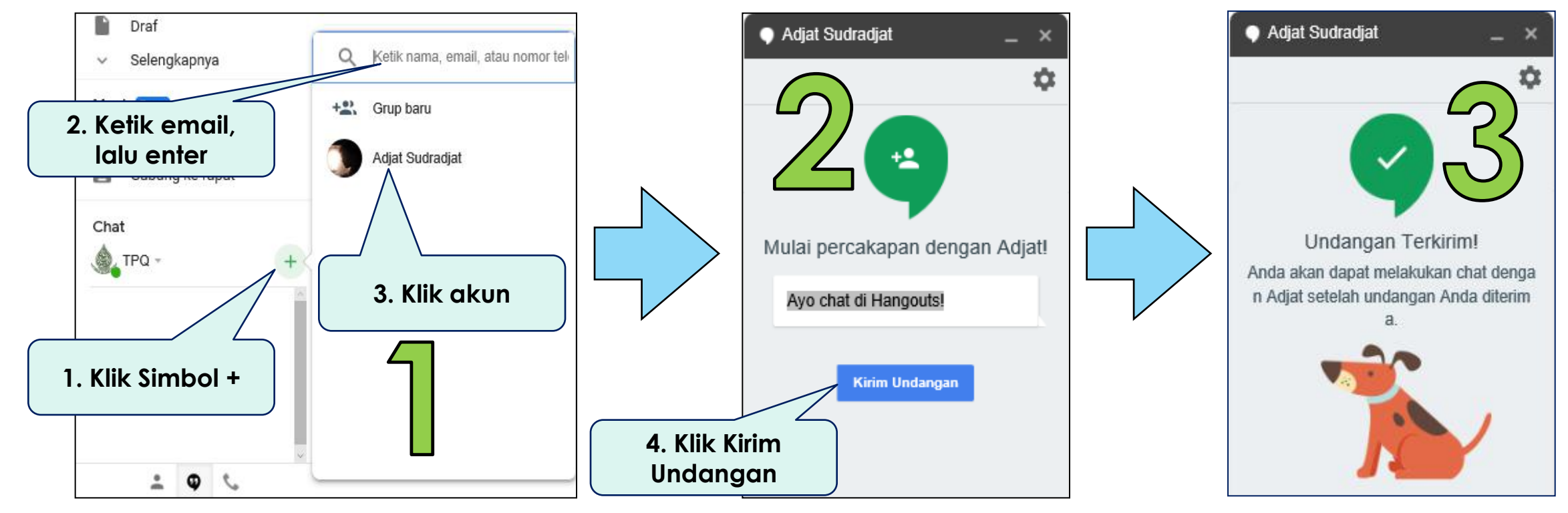

### MENGGUNAKAN HANGOUTS (BAG-2)

### 4. Konfirmasi dari sisi penerima undangan Hangouts.

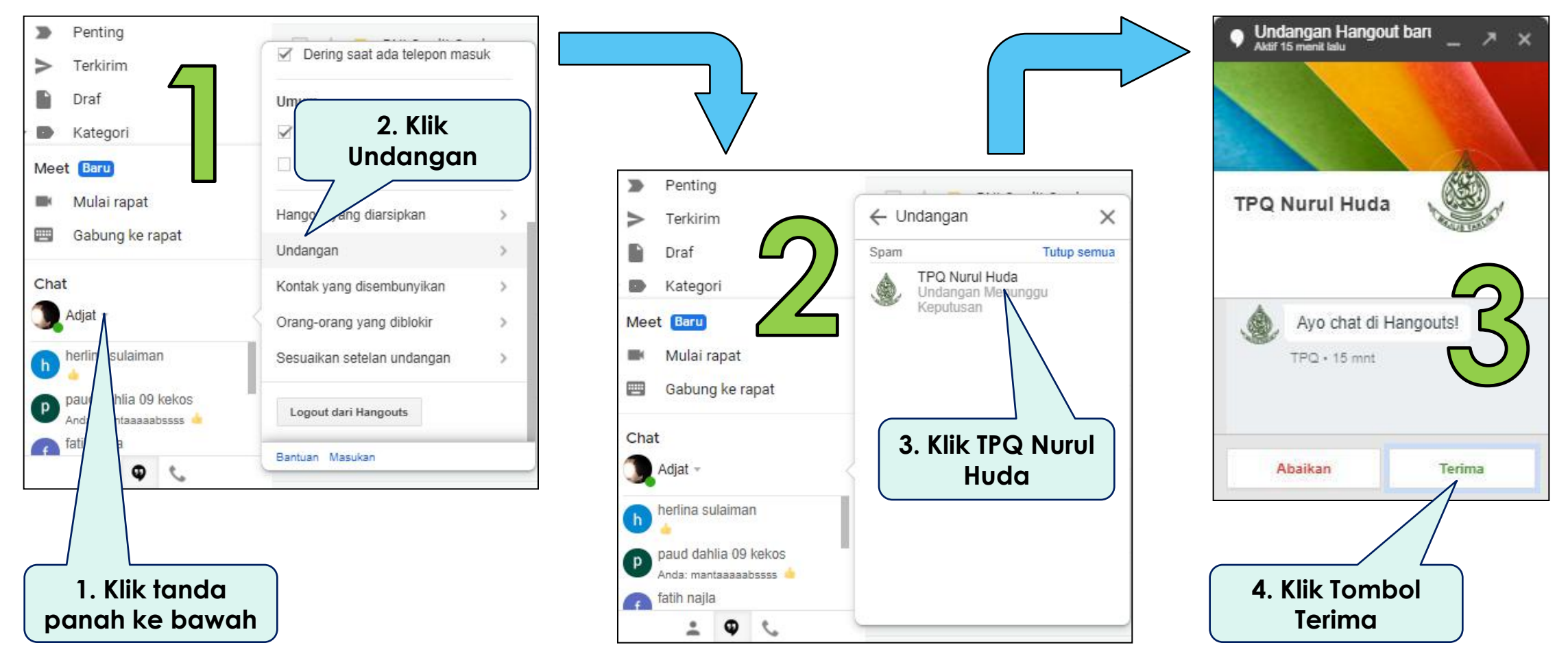

### MENGGUNAKAN HANGOUTS (BAG-3)

### 5. Mulai percakapan (chat) di Hangouts.

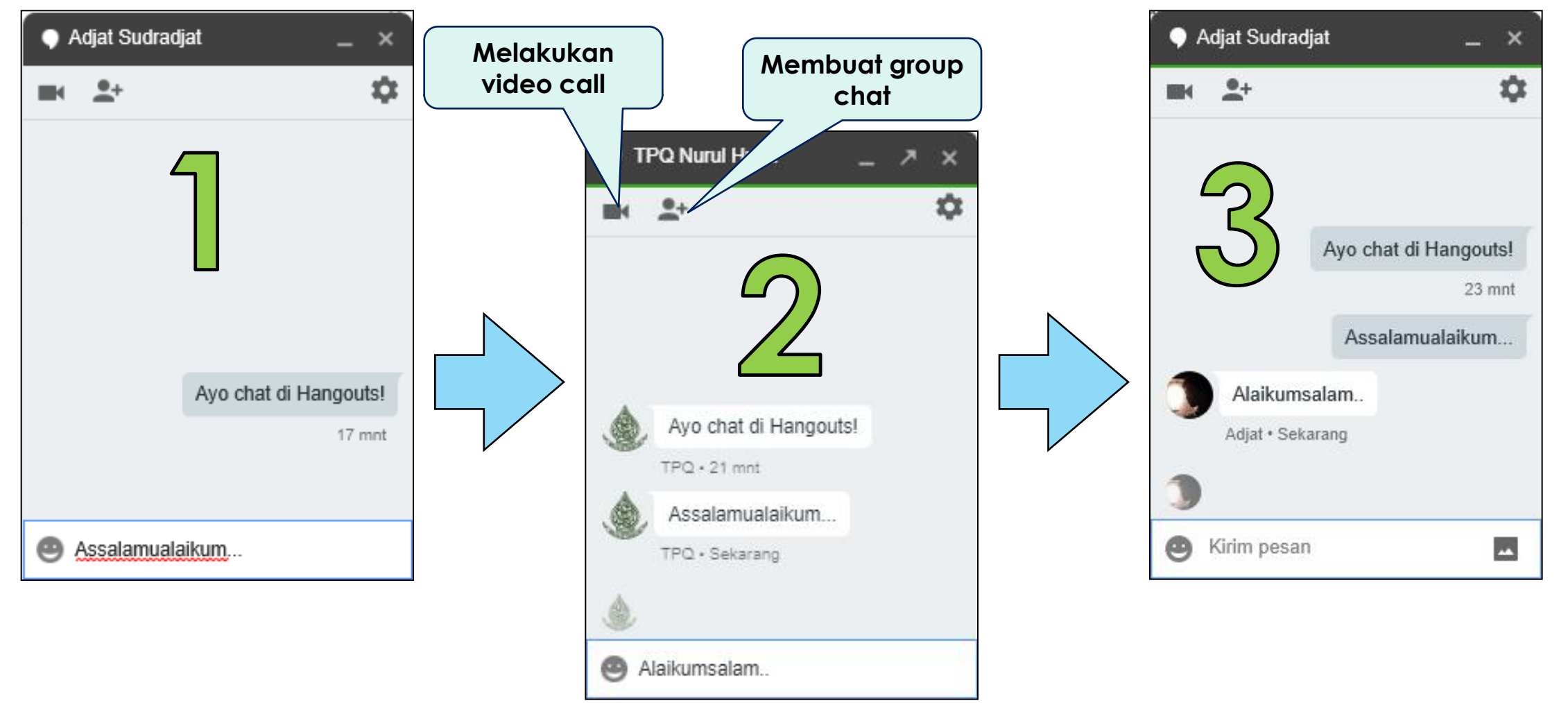

### MENGGUNAKAN GOOGLE MEET (BAG-1)

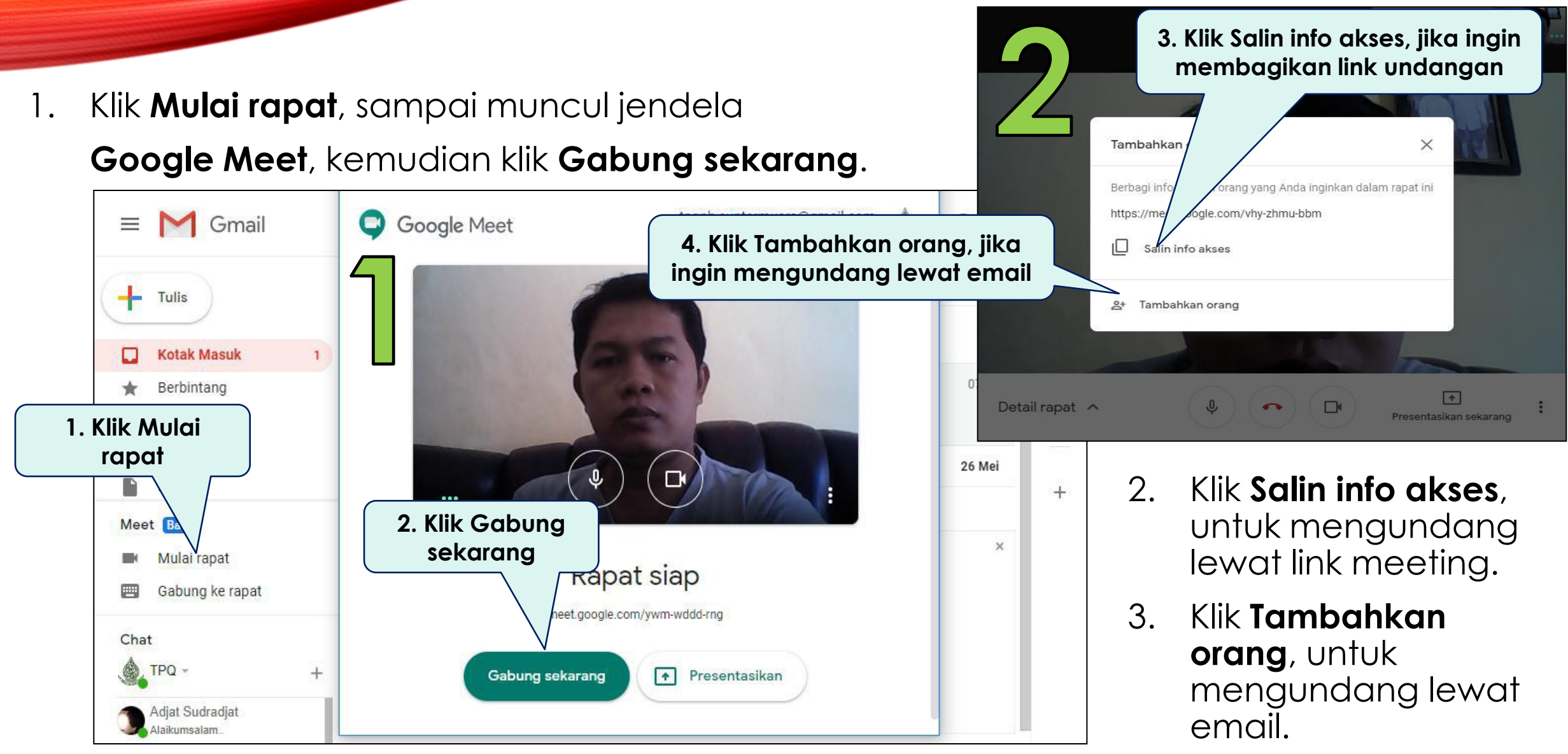

### MENGGUNAKAN GOOGLE MEET (BAG-2)

4. Masukan **email** dan klik **+Undang**, jika ingin menambah orang lagi. Kemudian klik **Kirim email**.

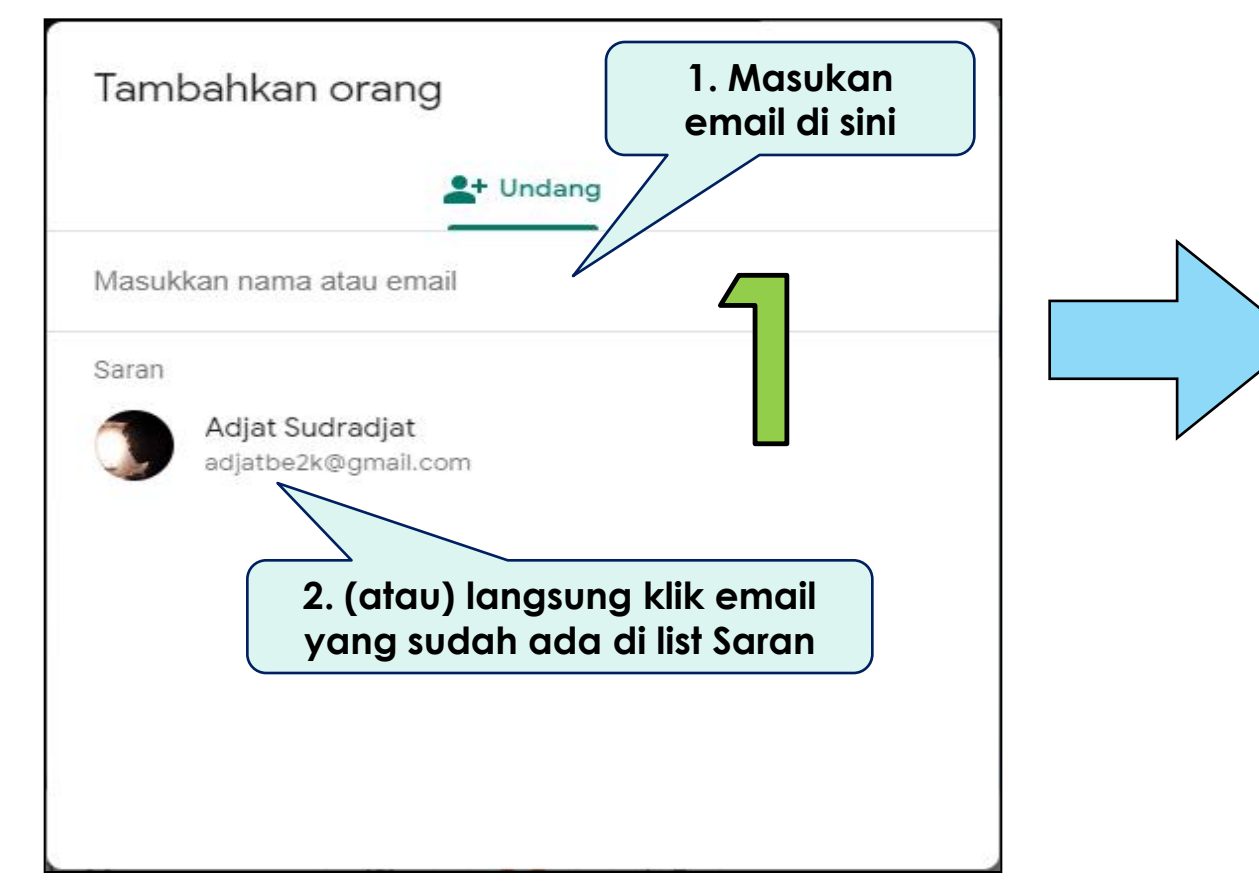

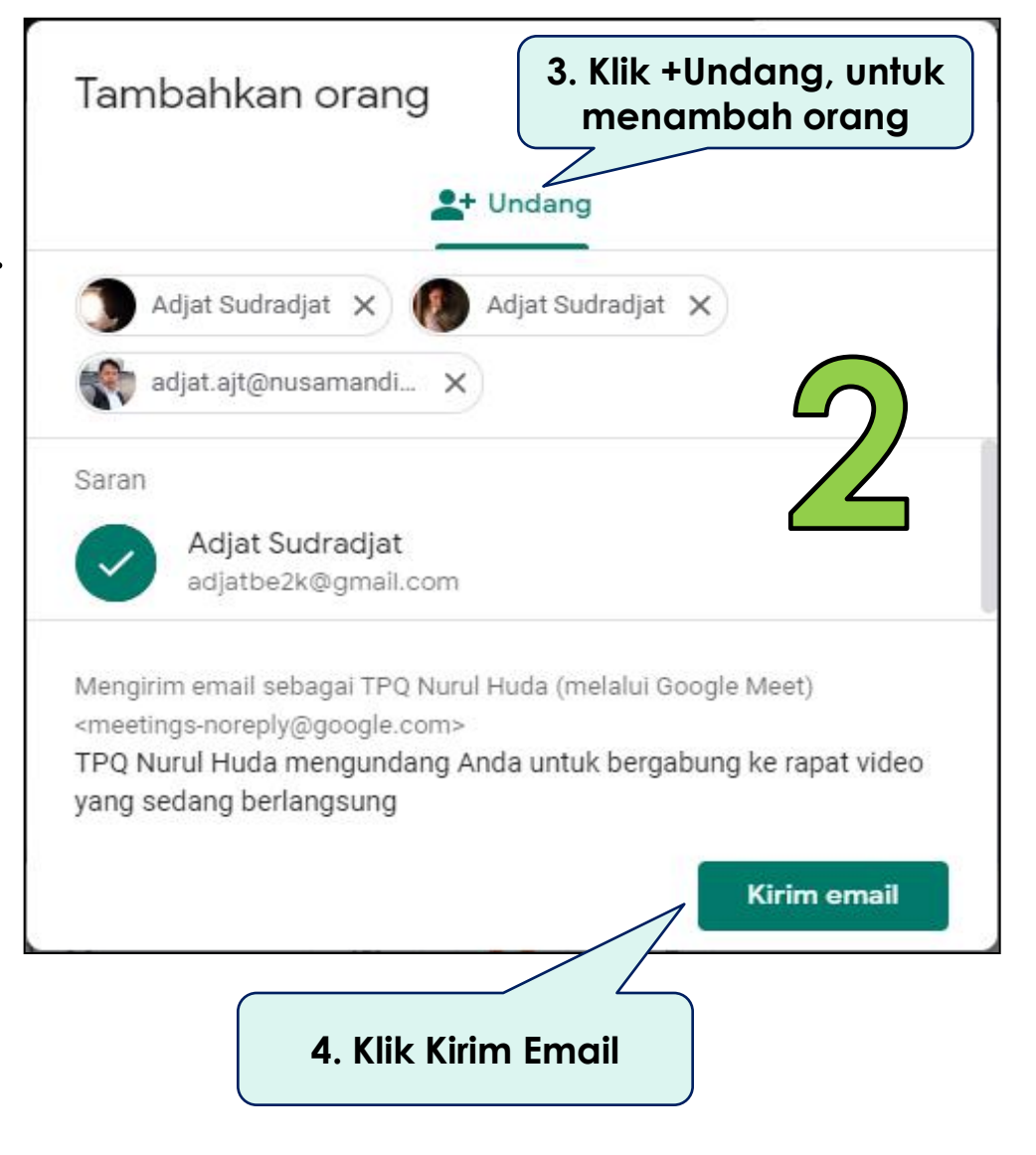

### MENGGUNAKAN GOOGLE MEET (BAG-3)

5. Dari sisi Orang yang diundang, klik email masuk (Happening now), kemudian klik Join Meeting dan klik Minta bergabung.

| <ul> <li>C :</li> <li>Utama</li> <li>Sosial</li> <li>Sosial</li> <li>TPQ Nurul Hu</li> <li>Happening now: TPQ Nurul Huda is inviting you to a vid</li> <li>Salam Perkenalan - Jl. Sunter Muara Rt. 012/005 Kelura</li> <li>Profil TPQ Nuru</li> </ul> | Ideo meeting<br>rahan Sunter / Kelola Akun Google Anda                                                                                                    |
|----------------------------------------------------------------------------------------------------|----------------------------------------------------------------------------------------------------|
| Meet                                                                                                    | Happening now: TPQ Nurul Huda is inviting you to a video meeting<br>TPQ Nurul Huda (via Google Meet) <meetings=noreply@google.com><br/>kepada saya =<br/>* Inggris * &gt; Indonesia * Terjematikan pesan<br/>* Meet<br/>TPQ Nurul Huda is inviting you to join a<br/>now<br/>JOIN MEETINC<br/>meet.google.com/vhy-zhmu-bbm</meetings=noreply@google.com> |

### MENGGUNAKAN GOOGLE MEET (BAG-4)

### 6. Dari sisi Pengundang, klik **Terima**.

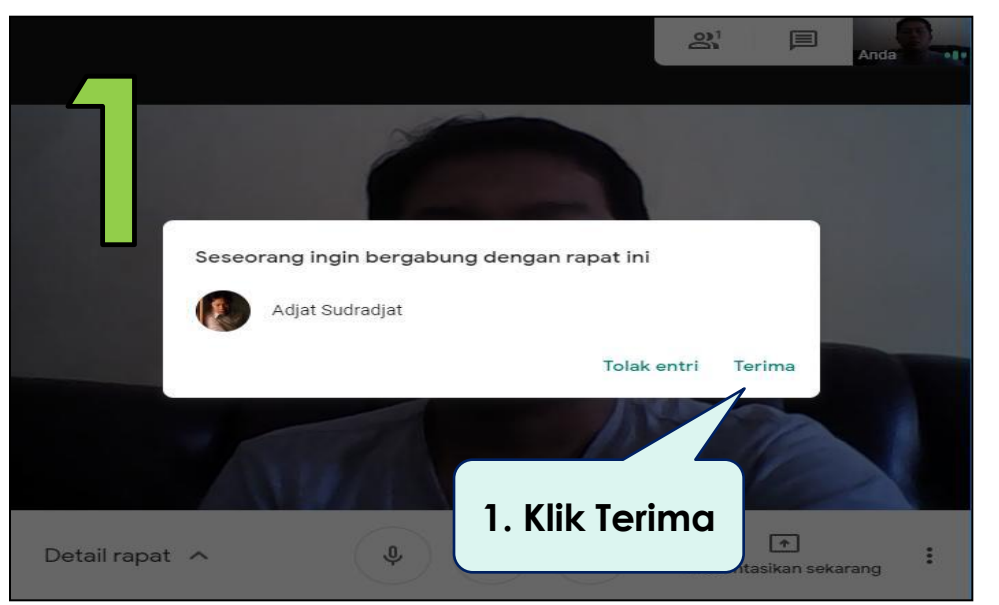

- 7. Klik **Presentasikan sekarang**. Pilih **Seluruh layar anda** atau **Jendela**.
- 8. (Misalkan pilihan : **Jendela**), klik jendela aplikasi mana yang akan dibagikan, kemudian klik **Share**.

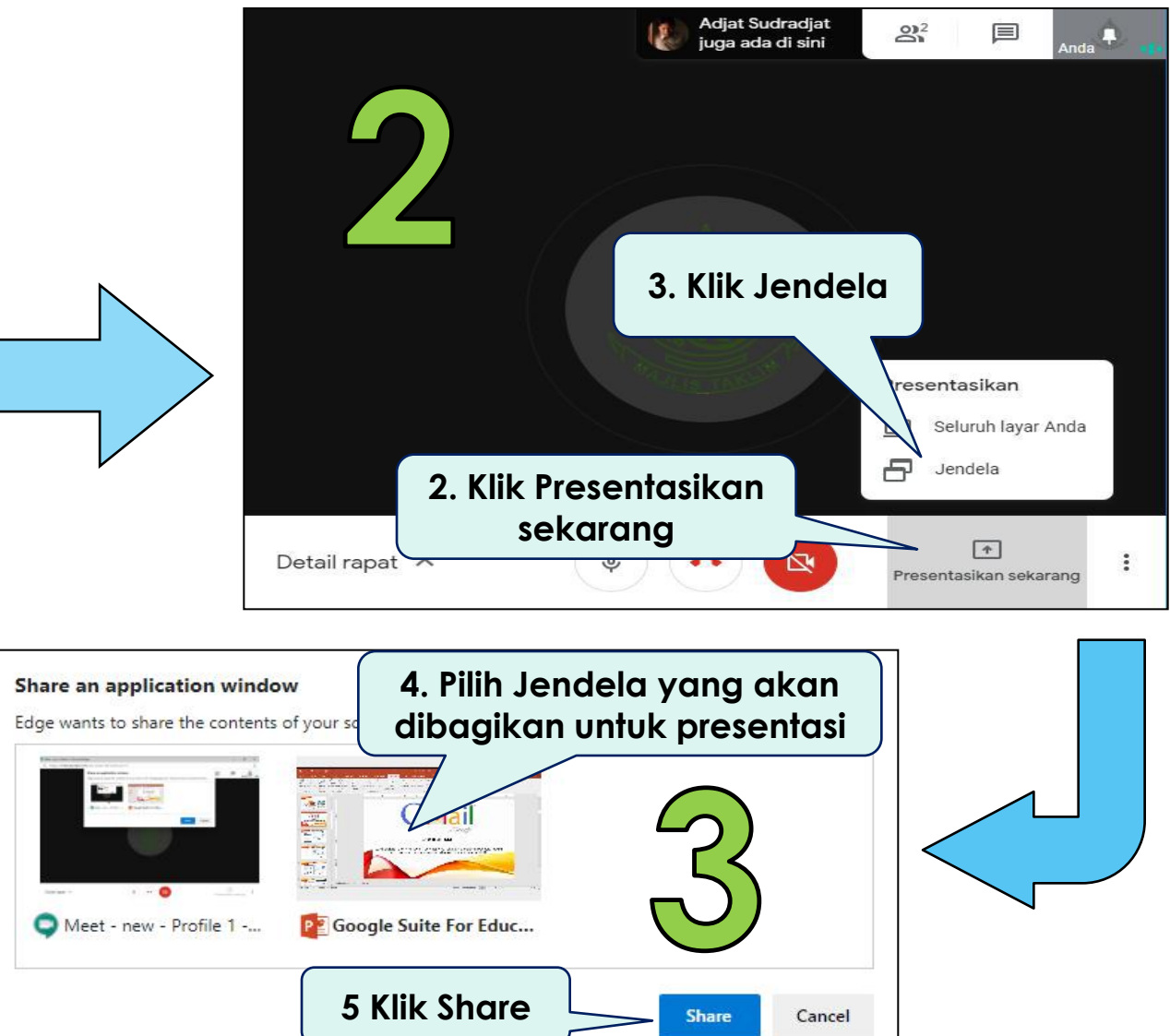

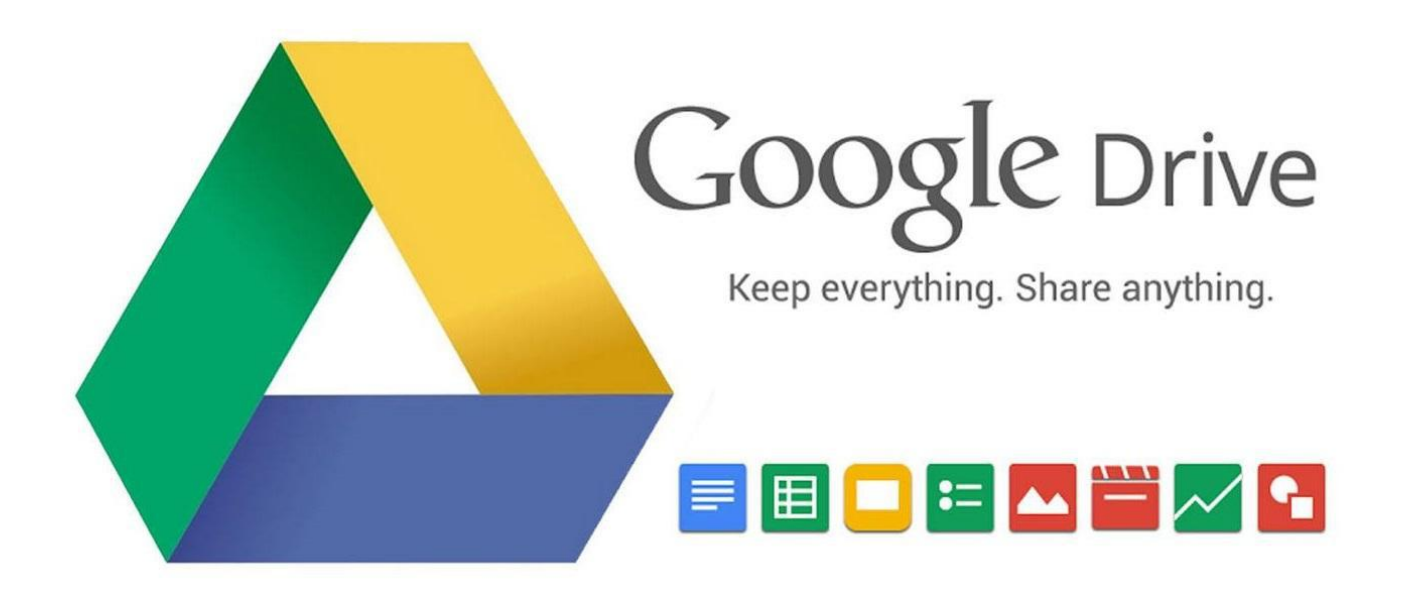

### **GOOGLE DRIVE**

Layanan penyimpanan file berbasis web untuk foto, video, dokumen, dan banyak lagi yang disediakan oleh Google secara gratis, dengan kapasitas penyimpanan sebesar 15 GB.

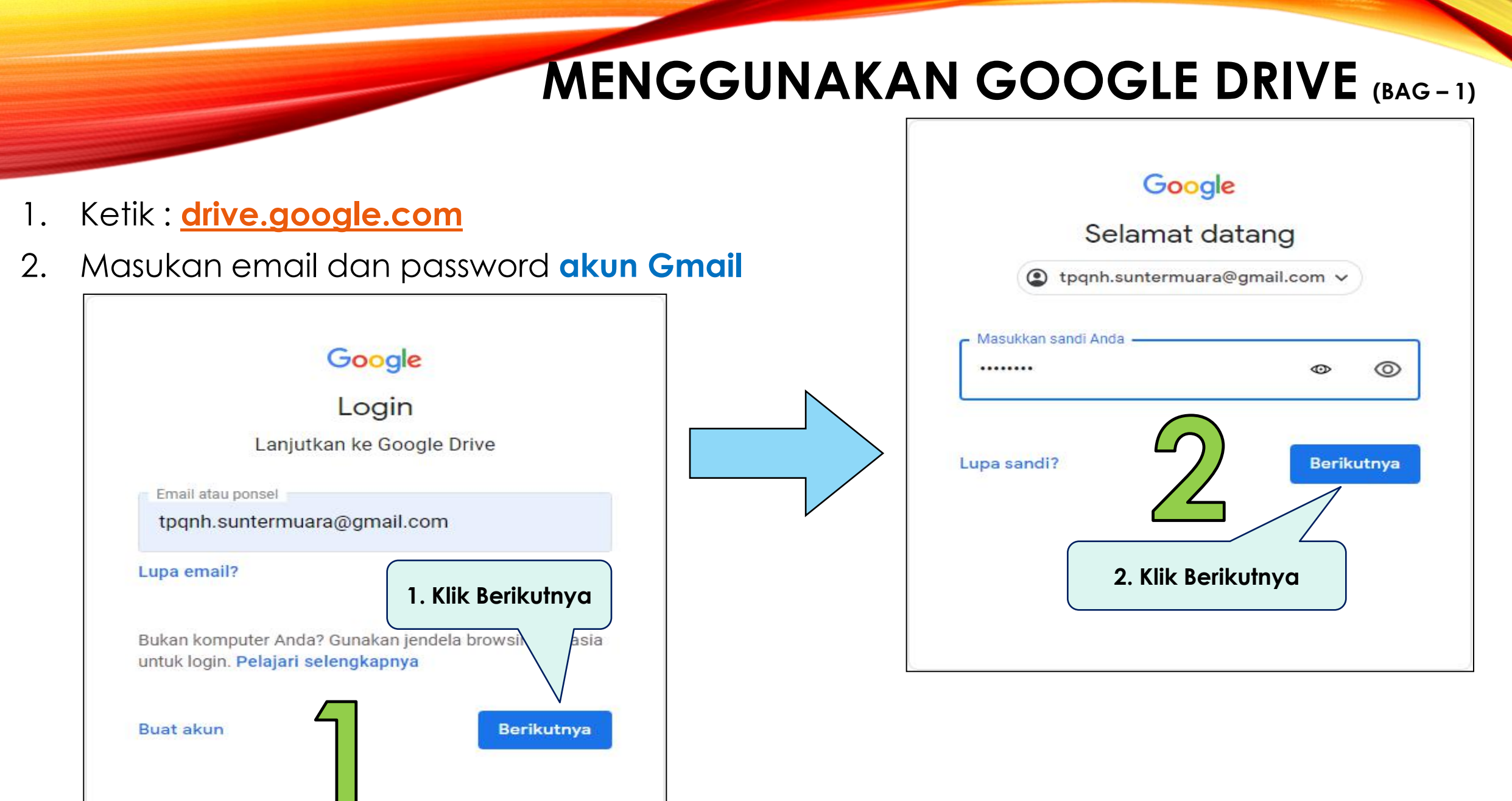

### MENGGUNAKAN GOOGLE DRIVE (BAG-2)

|                               |        | Drive                                | Q Telusuri di Drive 🔹 🕐 🔅 🏭                                                                         | ۹  |
|-------------------------------|--------|--------------------------------------|----------------------------------------------------------------------------------------------------|----|
| Klik Baru, untuk              | -      | Baru                                 | Drive Saya 👻 🗐 📋                                                                                    | 31 |
| membuat folder<br>penyimpanan | •      | Drive Saya                           |                                                                                                    | 0  |
|                               | 00     | Dibagikan kepada saya                | Tempat untuk semua file Anda                                                                        | 0  |
|                               | 0      | Terbaru                              |                                                                                                    |    |
|                               | ☆      | Berbintang                           | Google Dokumen, Spreadsheet, Slide,<br>dan banyak lagi File Microsoft Office dan<br>ratusan lainnya |    |
|                               | 回      | Sampah                               |                                                                                                    | +  |
|                               |        | 0 bita dari 15 GB telah<br>digunakan |                                                                                                    |    |
|                               |        |                                      | Anda dapat menarik file atau folder langsung ke Drive                                               |    |
|                               |        | Beli penyimpanan                     |                                                                                                    |    |
|                               | Dapat  | tkan Drive untuk ×                   | Klik Download, jika ingin<br>memasang google drive di                                               |    |
|                               | Dov    | vnload                               | laptop                                                                                              |    |
|                               | Pelaja | ri selengkapnya                      |                                                                                                    | >  |

3. Tampilan jendela utama **Google Drive**.

### MENGGUNAKAN GOOGLE DRIVE (BAG-3)

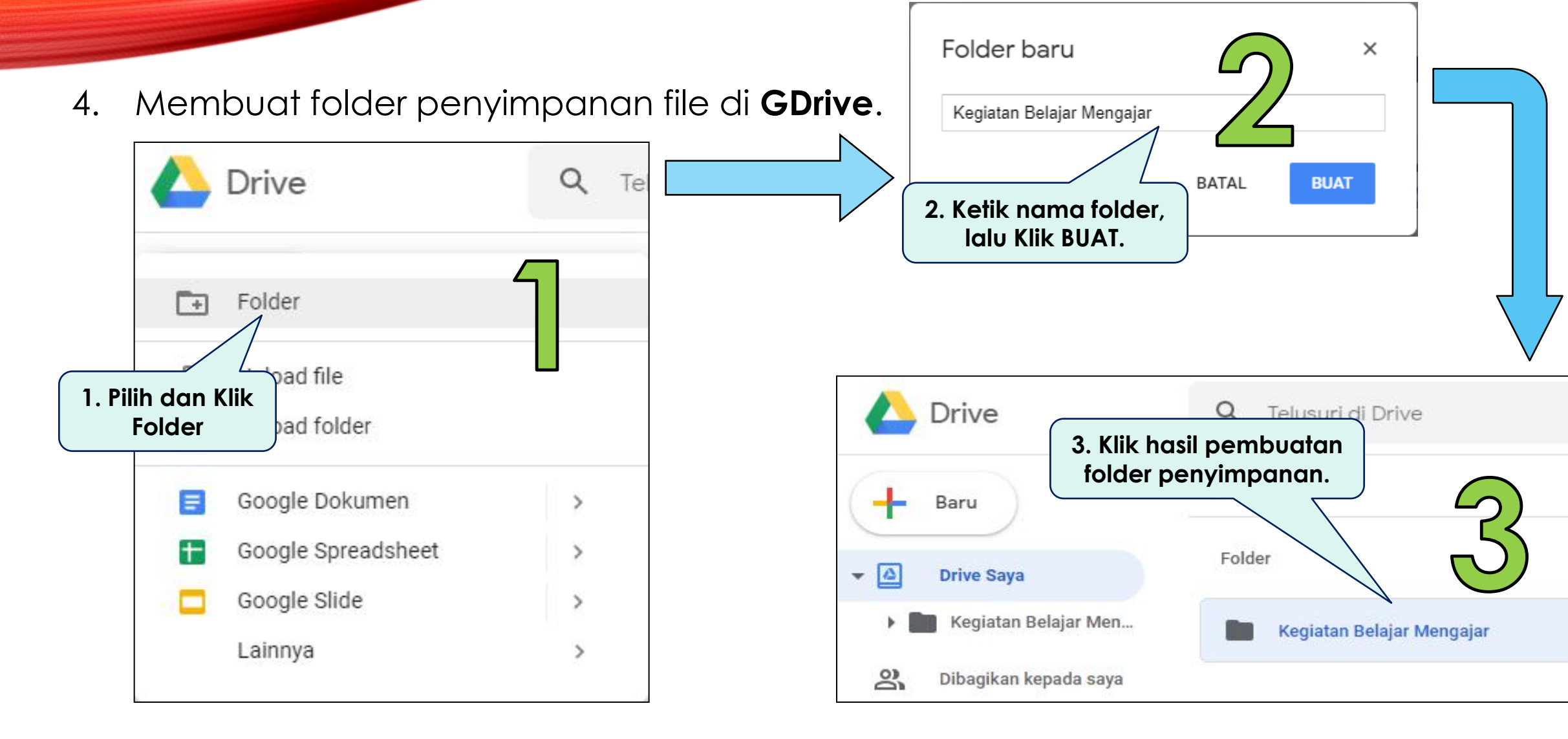

### MENGGUNAKAN GOOGLE DRIVE (BAG-4)

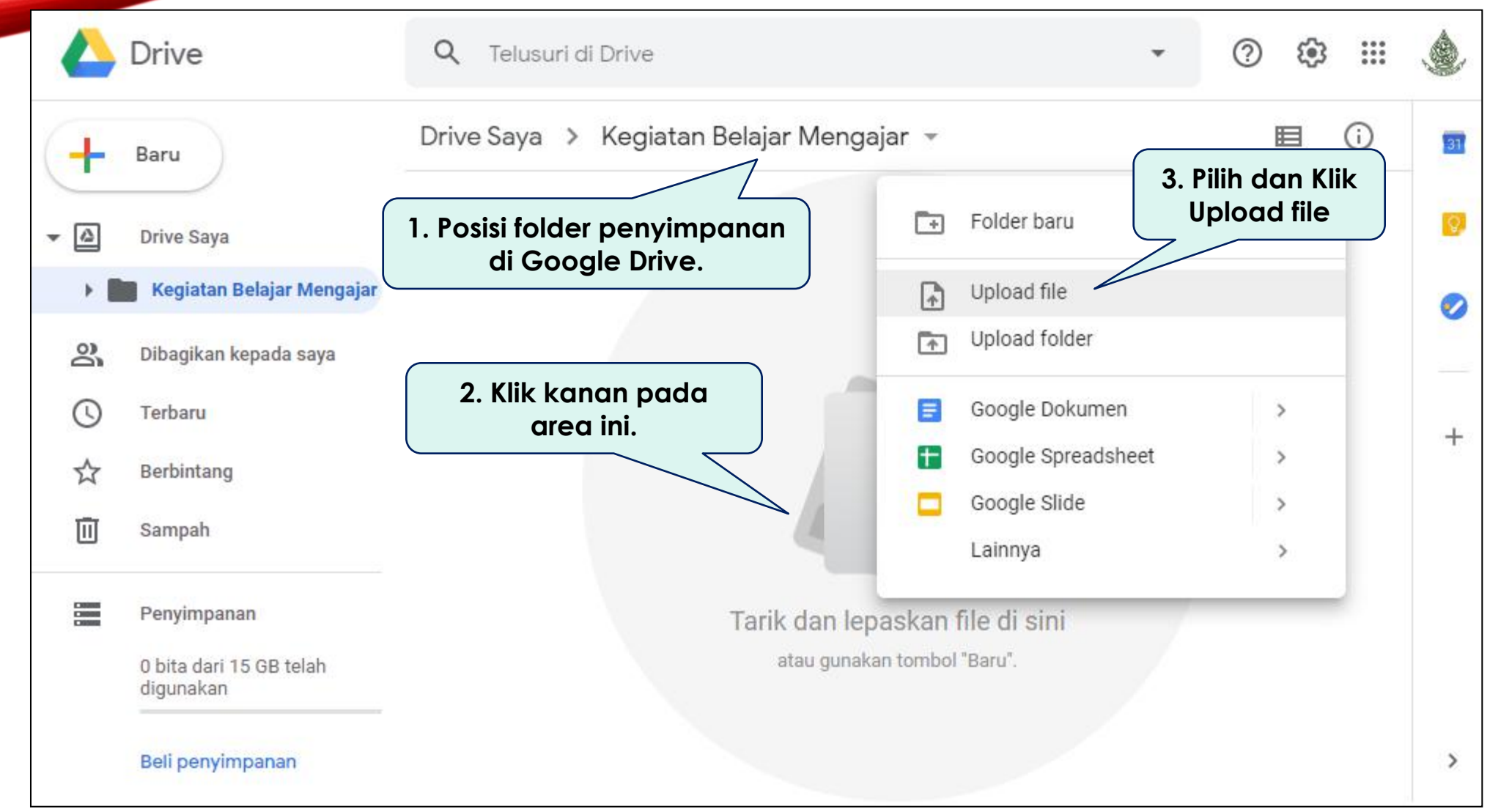

5. Mengupload file untuk disimpan di Google Drive.

### MENGGUNAKAN GOOGLE DRIVE (BAG-5)

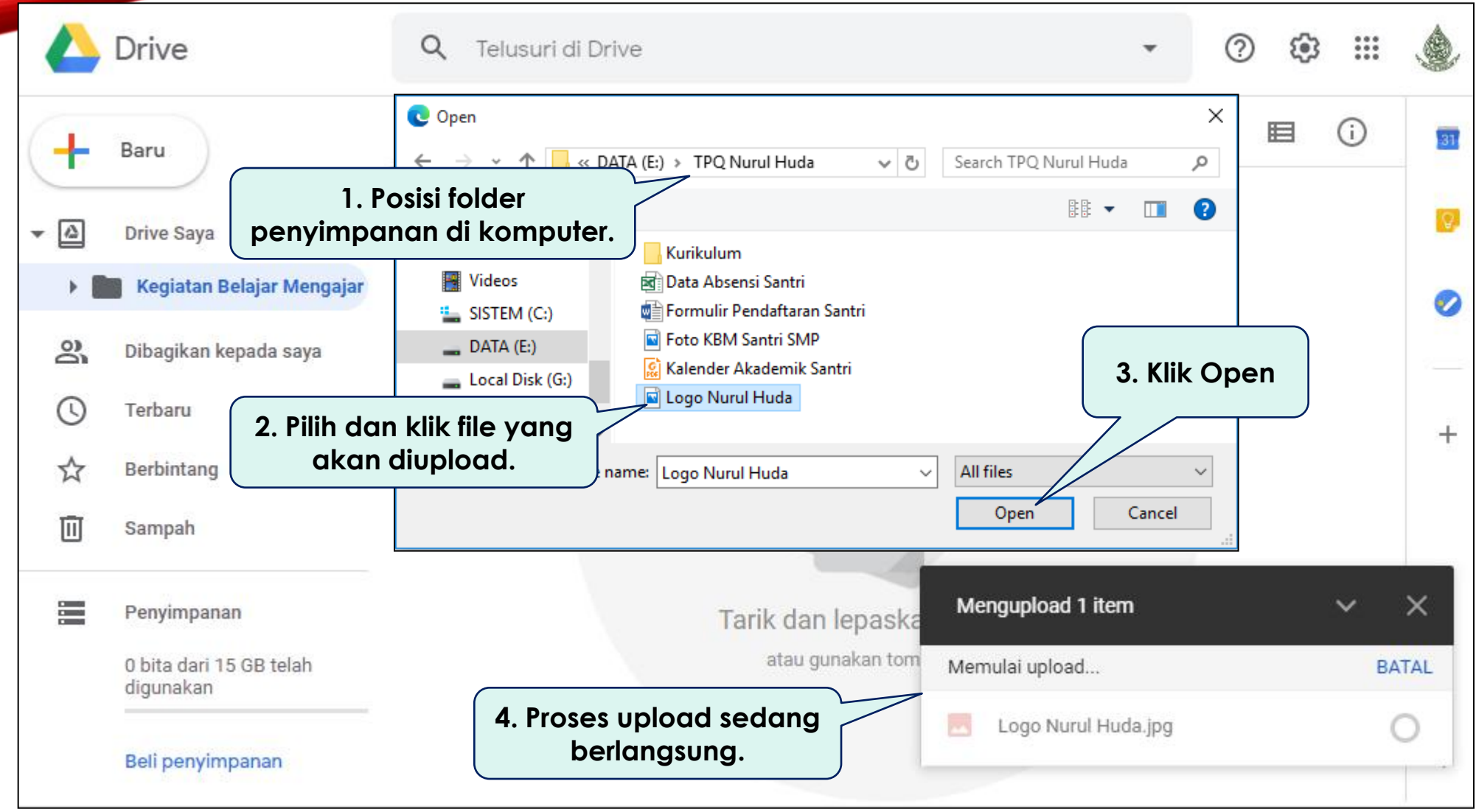

6. Pilih file yang akan diupload, kemudian klik **Open**.

MENGGUNAKAN GOOGLE DRIVE (BAG-6)

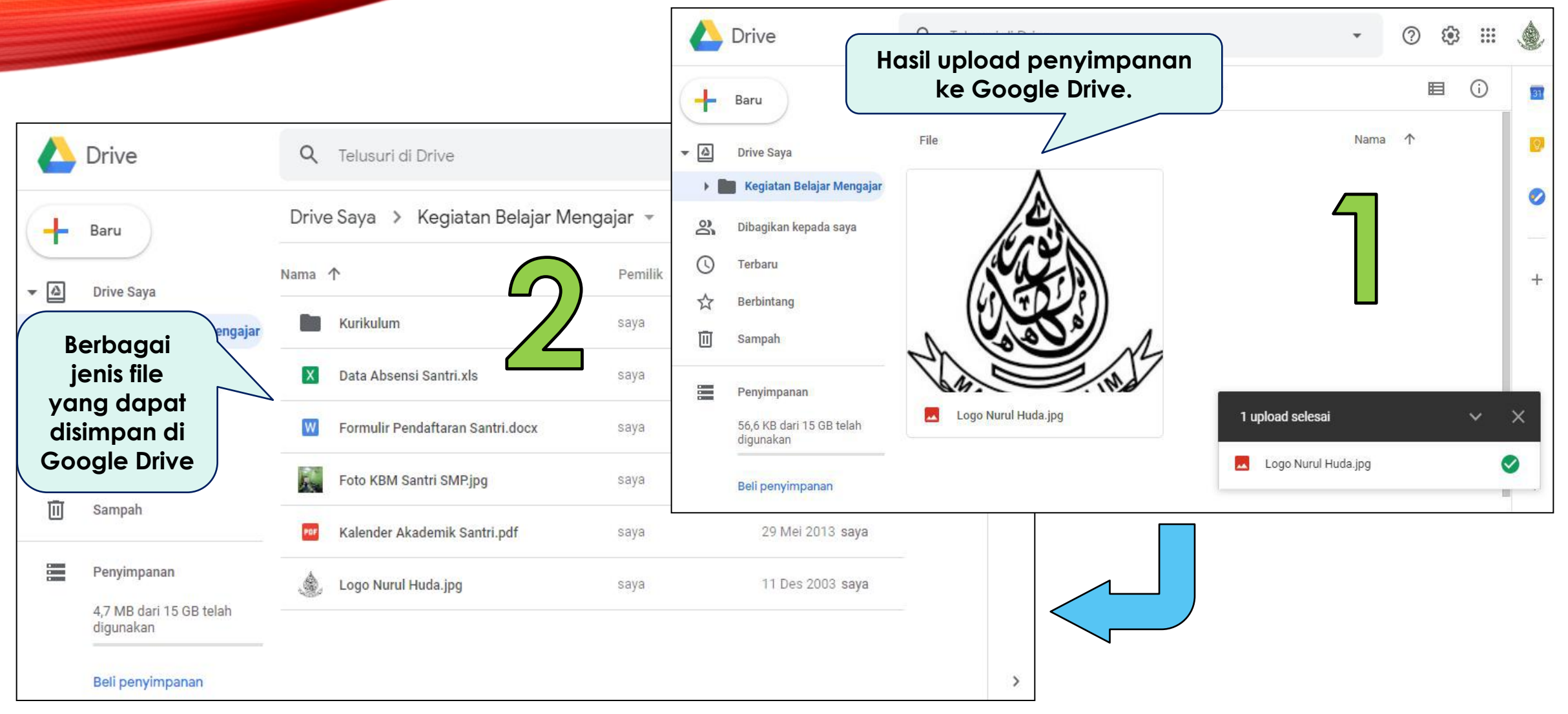

7. File telah berhasil diupload dan di simpan di Google Drive.

### SHARING FILE DI GOOGLE DRIVE (BAG-1)

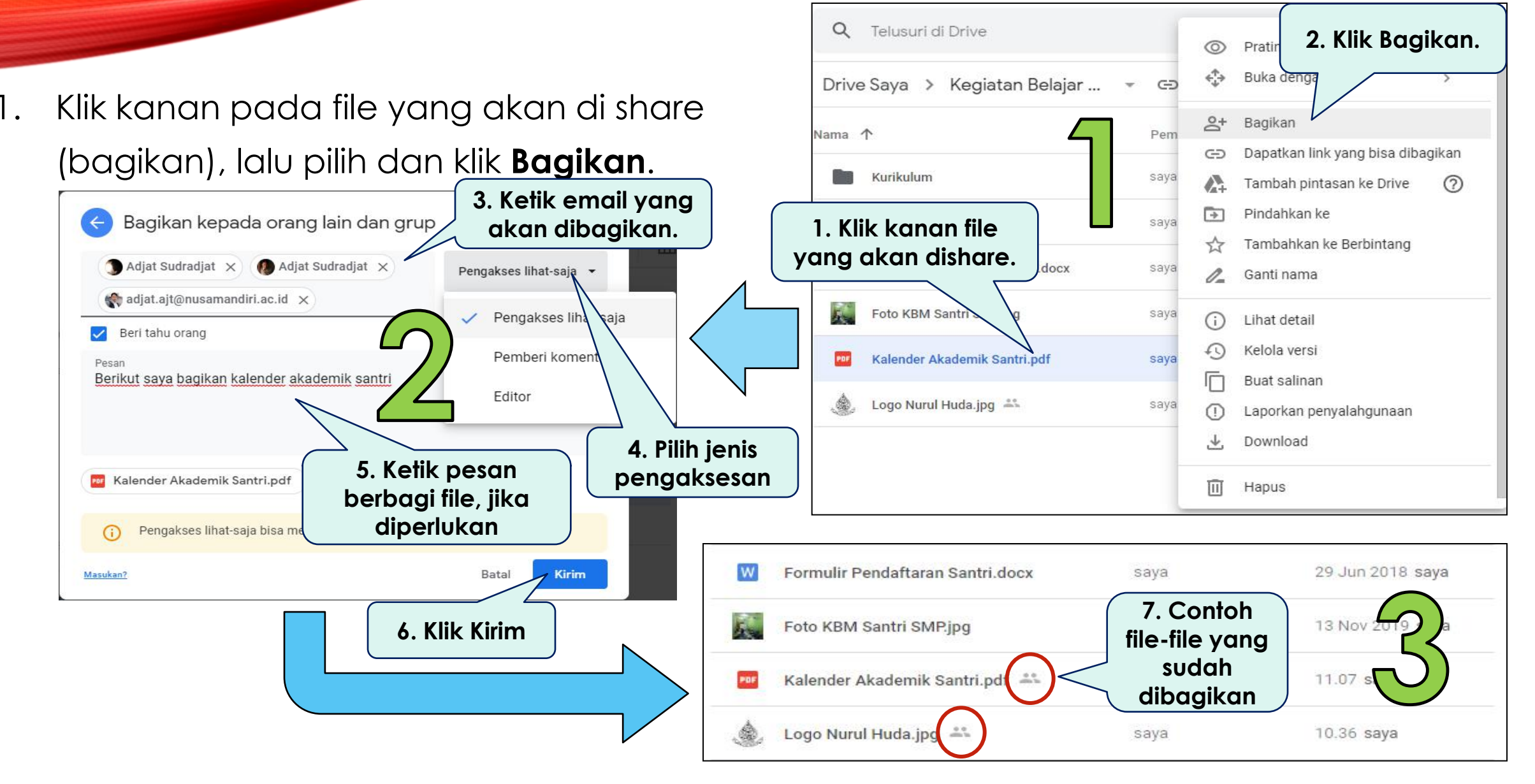

### SHARING FILE DI GOOGLE DRIVE (BAG-2)

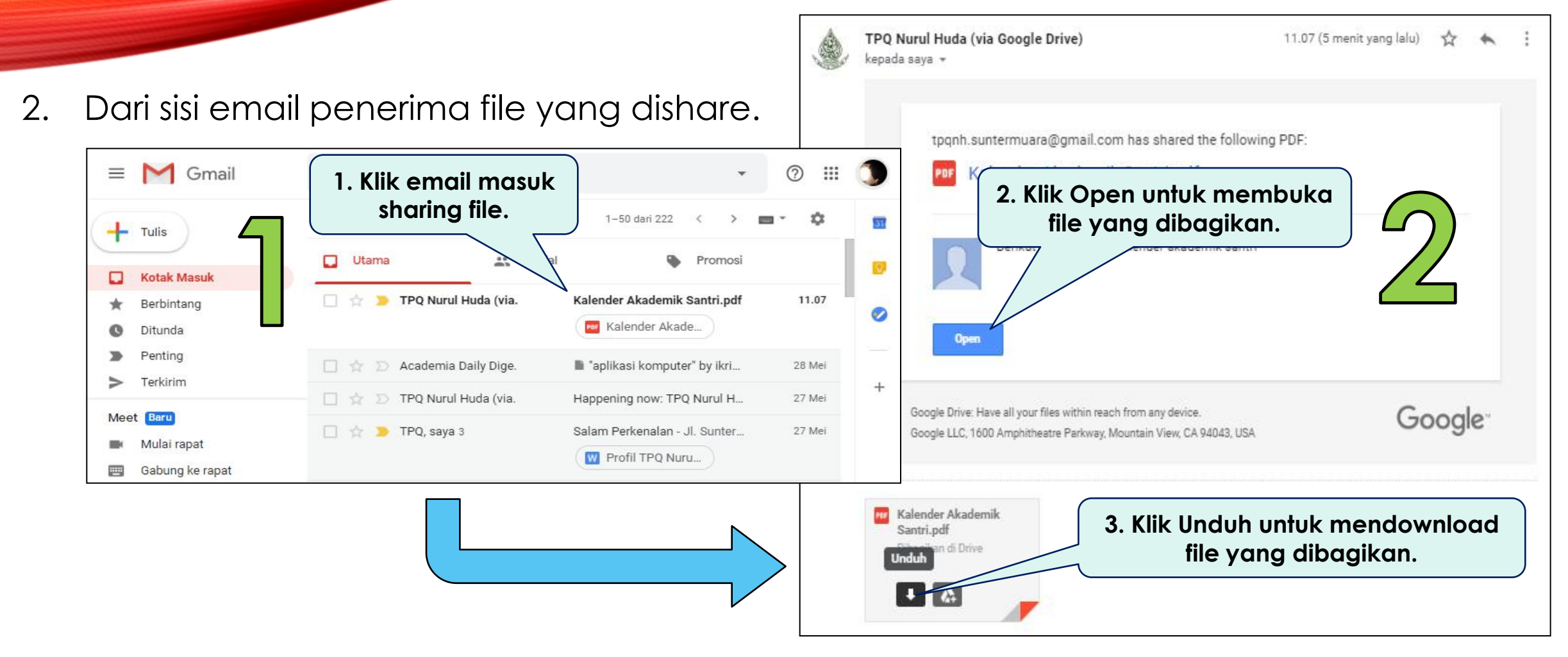

### SHARING FILE DI GOOGLE DRIVE (BAG-2)

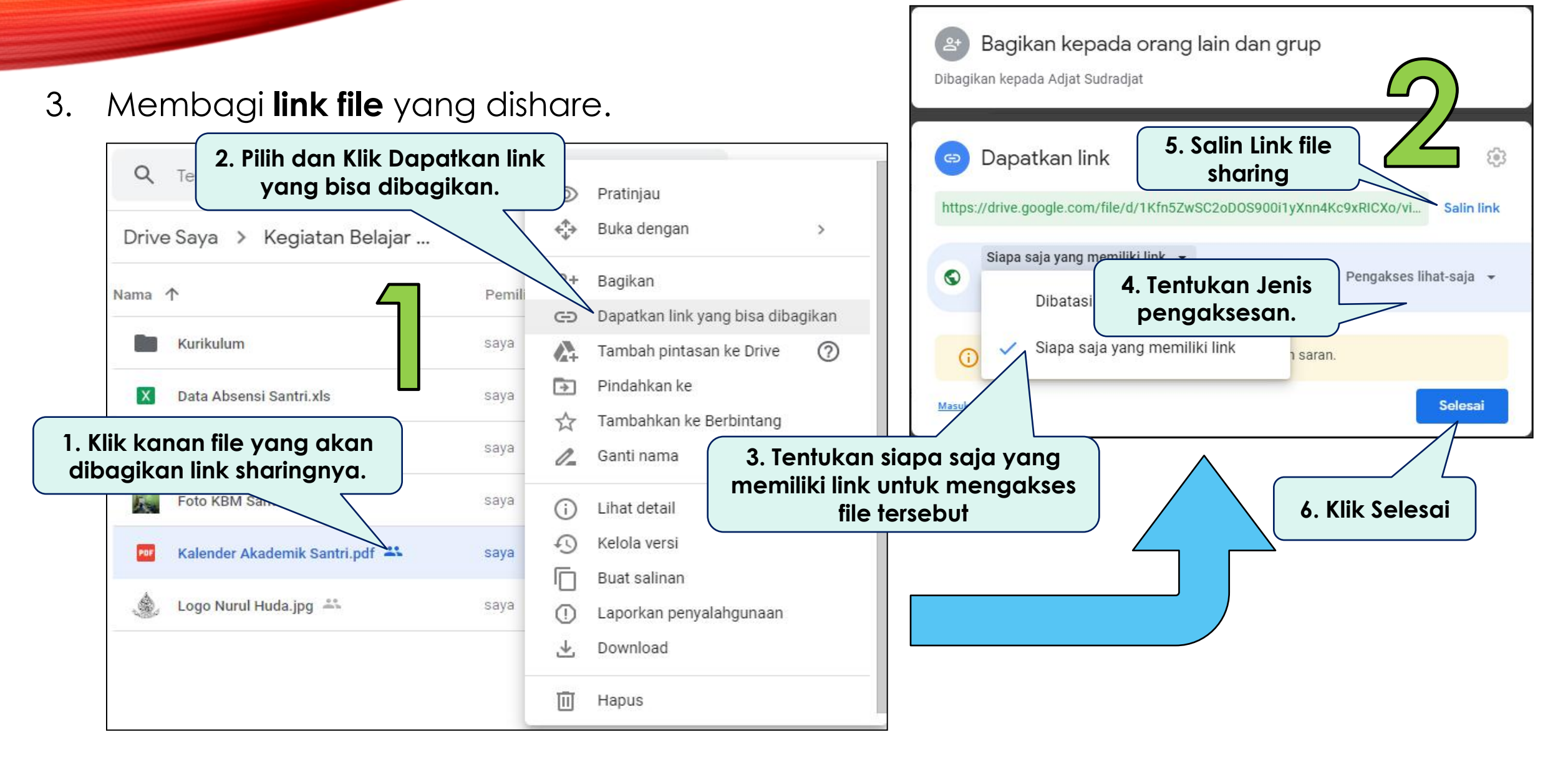

### INSTALL G-DRIVE DI LAPTOP (BAG-1)

1. G-Drive dapat diinstall di laptop dan file isinya bisa sinkron dengan fi akun Google.

|        | Drive                                               | Q Telusuri di Drive                                         | 1. Klik di sini                                    | 7 😢 🏭 🇶                                                                                                    |
|--------|-----------------------------------------------------|-------------------------------------------------------------|----------------------------------------------------|----------------------------------------------------------------------------------------------------|
| +      | Baru                                                | Drive Saya 👻                                                | Setelan<br>Dapatkan Drive untuk desktop            | () <b>1</b>                                                                                                    |
| •      | Drive Saya                                          | Akses Cepat                                                 | Pintasan keyboard                                  |                                                                                                    |
| )<br>S | Dibagikan kepada saya<br>Terbaru                    |                                                             |                                                    | 2. Pilih dan klik Dapatkan<br>Drive untuk desktop.                                                                                                    |
| ☆<br>⊡ | Berbintang<br>Sampah                                | Kalender Akademik Santri.pdf<br>Anda membagikannya hari ini | Logo Nurul Huda.jpg<br>Anda membagikannya hari ini | +                                                                                                    |
|        | Penyimpanan<br>8,2 MB dari 15 GB telah<br>digunakan | Folder                                                      | Nama                                               | ↑ International International |
|        | Beli penyimpanan                                    | Kegiatan Belajar Mengajar                                   |                                                    | >                                                                                                    |

### INSTALL G-DRIVE DI LAPTOP (BAG-2)

#### Tampil : www.google.com/drive/download. Download Backup and Sync for Windows A https://www.google.com/drive/download/ Google Drive Terms of Service Google Meet premium video meetings are now free for everyone e Google Terms of Service. If By using Backup 2. Klik Agee dan you are a Goog bject to either the appropriate Teams Individuals Enterprise Download Google Apps T otiated Google Apps terms, if applicable. Agree and Download Cancel Backup and Sync Drive File Stream Back up all of your content to the cloud -Access all of your Google Drive content \*\* easily access your files in Google Drive and directly from your Mac or PC, without using your photos in Google Photos up disk space For For Individuals Teams Download Learn more Learn more 1. Klik Download

2.

### INSTALL G-DRIVE DI LAPTOP (BAG-3)

3. Install google drive hasil download, Ialu login dengan akun dan password Gmail

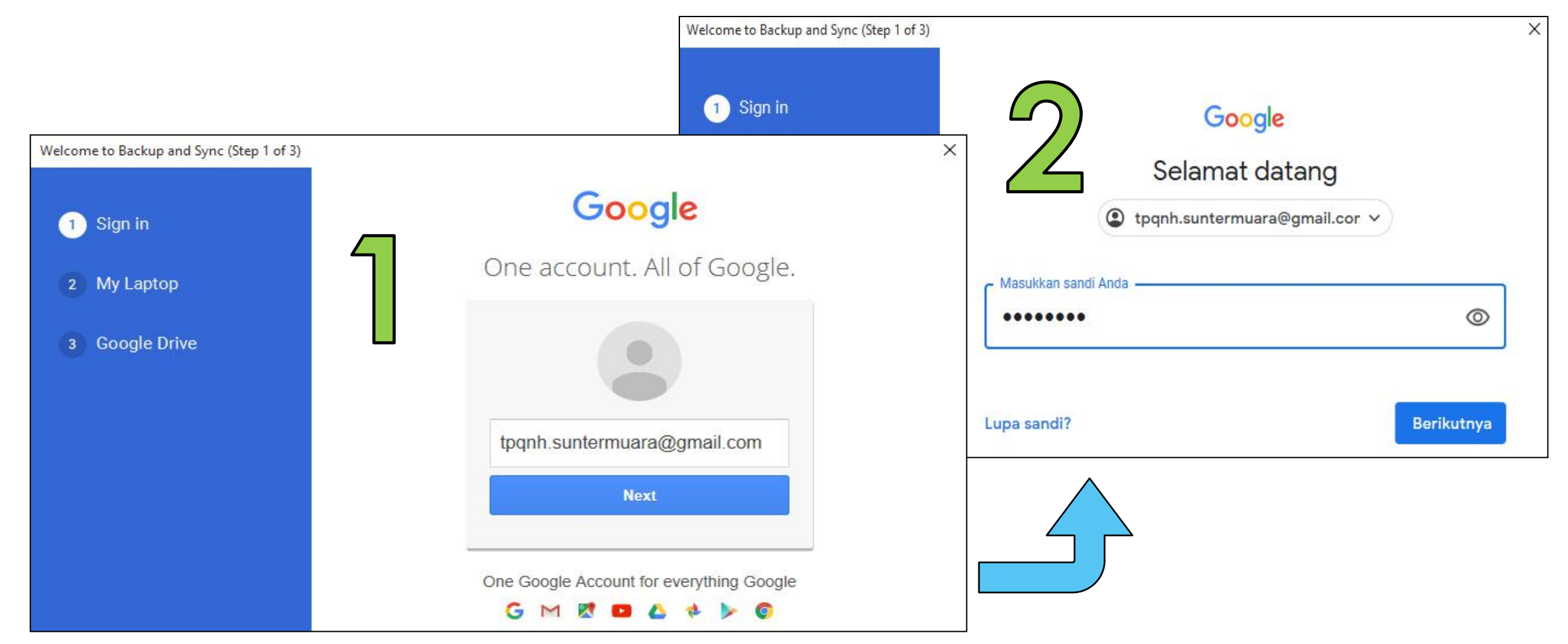

### INSTALL G-DRIVE DI LAPTOP (BAG-4)

4. Pilih folder di laptop yang isinya akan disinkronisasi dengan google drive.

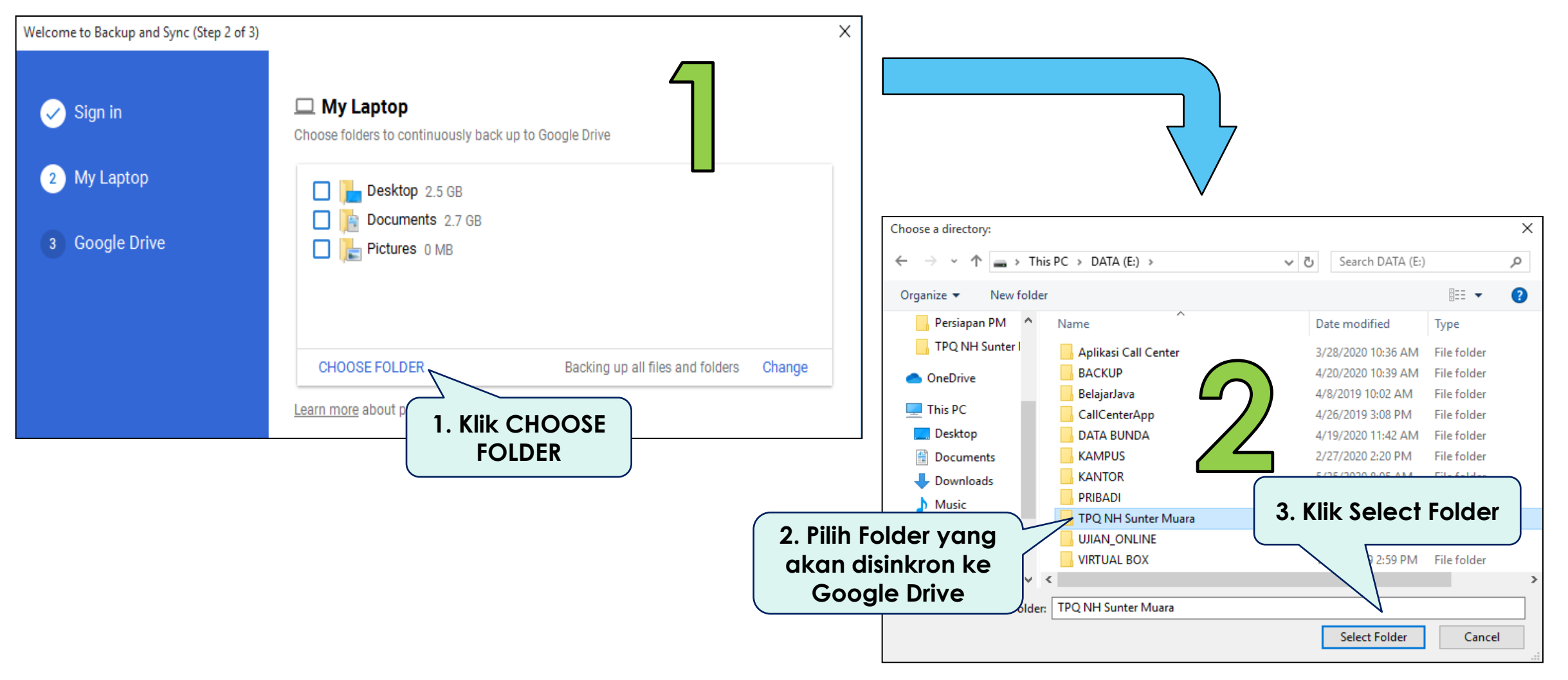

### INSTALL G-DRIVE DI LAPTOP (BAG-5)

Klik NEXT, lalu tentukan letak folder yang akan disinkronisasi dengan google drive.
 Posisi default : C:\Users\.....\Google Drive. Jika tidak dirubah, langsung Klik START.

| Welcome to Backup and Sync (Step 2 of 3)       | ×                                                                                                    | Welcome to Backup and Sync (Step 3 of 3)           | ×                                                                                                    |
|------------------------------------------------|----------------------------------------------------------------------------------------------------|----------------------------------------------------|----------------------------------------------------------------------------------------------------|
| <ul> <li>Sign in</li> <li>My Laptop</li> </ul> | My Laptop Choose folders to continuously back up to Google Drive  Desktop 2.5 GB                                                                                                    | <ul> <li>✓ Sign in</li> <li>✓ My Laptop</li> </ul> | Sync My Drive to this computer                                                                                                    |
| 3 Google Drive                                 | <ul> <li>Desktop 2.5 GB</li> <li>Documents 2.7 GB</li> <li>Pictures 0 MB</li> <li>TPQ NH Sunter Muara 0 MB</li> </ul>                                                                                                    | 3 Google Drive                                     | Folder location:       C:\Users\AlBantany\Google Drive       Change         Image: Sync everything in My Drive (8 MB)       Sync only these folders (8 MB selected) |
| 1                                              | CHOOSE FOLDER       Backing up all files and folders       Change         Learn more about photo and video uploads         Photo and video upload size learn more         O High quality (free unlimited storage)<br>Great visual quality at reduced file size         O Inginal quality (15.0 GB storage left)<br>Tur esolution that counts against your quota         O loge Photos learn more         O pload photos and videos to Google Photos<br>Photos         Check your Photos settings to see which items for         Network settings |                                                    | 2<br>2. Klik Start                                                                                                    |

### **INSTALL G-DRIVE DI LAPTOP** (BAG-6)

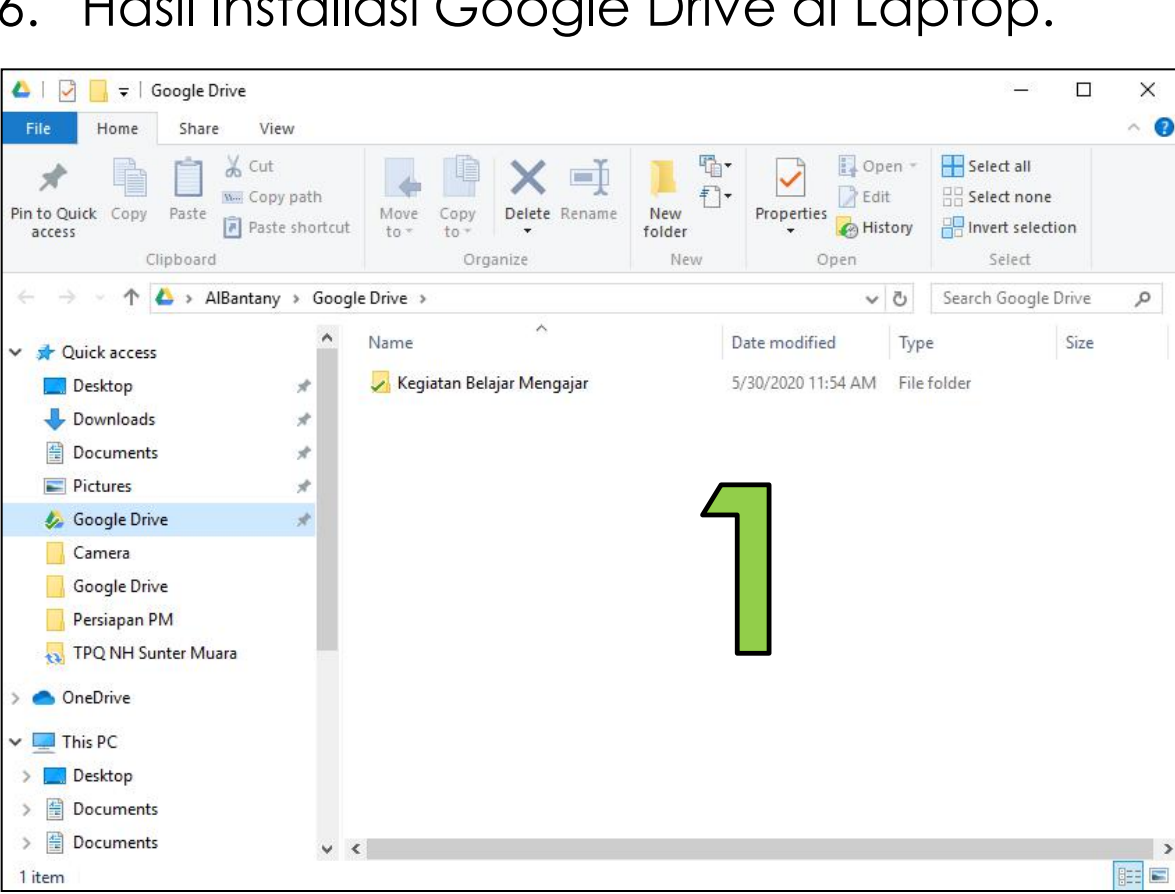

#### 👝 | 📝 📙 🖛 | DATA (E:) \_ $\times$ Home Share View ~ 👩 🔏 Cut 青 Open 🔻 - Select all ~ ₽°+ www. Copy path 📝 Edit Pin to Quick Copy Paste Move Copy Delete Rename New Properties Paste shortcut 🕂 Invert selection 🚱 History access to 🕶 to 🔻 folder Clipboard Select Organize New → This PC → DATA (E:) → ← 1 Search DATA (E:) م 5 ~ ~ Name This PC Aplikasi Call Center 📃 Desktop BACKUP Documents BelajarJava Documents CallCenterApp Documents DATA BUNDA Downloads KAMPUS Music KANTOR Pictures PRIBADI TPQ NH Sunter Muara Videos UJIAN\_ONLINE SISTEM (C:) VIRTUAL BOX DATA (E:) Local Disk (G:) Network • Homegroup $\mathbf{v}$ < 8== 📼 11 items 1 item selected

### 6. Hasil Installasi Google Drive di Laptop.

# BERSAMBUNG....

STMIK NUSA MANDIRI

### Pada Sesi Workshop PM Semester Depan

Jadi Sarjana? Nusa Mandiri Tempatnya..!

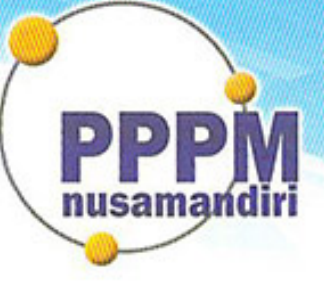

### Pusat Penelitian dan Pengabdian Masyarakat STMIK Nusa Mandiri

#### SURAT TUGAS No.0062/C.01/PPPM-NM/III/2020

Tentang Panitia Pengabdian Masyarakat PPPM STMIK Nusa Mandiri Jakarta

Pusat Penelitian dan Pengabdian Masyarakat, dengan ini menugaskan :

| Penanggung Jawab  | Dr. Dwiza Riana, S.Si, MM, M.Kom |
|-------------------|----------------------------------|
| Ketua Pelaksana   | Cahyani Budihartanti M.Kom       |
| Koordinator Tutor | Laila Septiana M.Kom             |
| Tim Tutor         | Indah Purnamasari S.T., M.Kom.   |
|                   | Sri Rusiyati S.E., M.M.          |
|                   | Tuslaela M.Kom                   |
|                   | Amsal Christian                  |
|                   | Dicky Fabrianto                  |
|                   | Fitri Rahmadani Irianti          |
|                   | Taufik Nur Iskandar              |

Bertanggung jawab terhadap jalanya acara dari awal s/d akhir sebagai Panitia Pengabdian Masyarakat STMIK Nusa Mandiri Jakarta berupa Pemanfaatan Google Suite For Education Untuk Meningkatkan Efektivitas Belajar Mengajar Pada Taman Pendidikan Al Qurâ€<sup>TM</sup>an (TPQ) Nurul Huda masa penugasan pada:

Tanggal : 13 Juni 2020

- Tempat : Taman Pendidikan Al Qur'an Nurul Huda
  - Jl. Sunter Muara Rt.012/05, Kel. Sunter Agung, Kec. Tanjung Priok

Surat tugas dibuat untuk dipergunakan sebagaimana mestinya. Agar dilaksanakan dengan sebaik-baiknya.

Jakarta, 5 Maret 2020 Ketua PPPM STMLK Nusa Mandiri Jakarta PPPM nusamardiri Popon Handayani, S.Kom, M.Kom

Tembusan

- Ketua STMIK Nusa Mandiri Jakarta
- Arsip
- Ybs

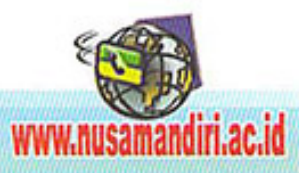

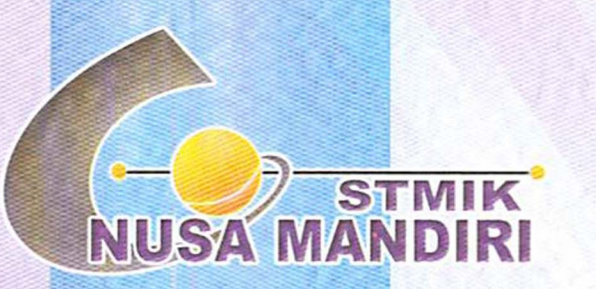

Sertifikat

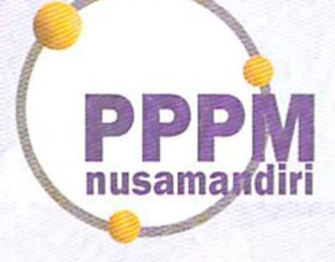

Diberikan Kepada

### Laila Septiana, M.Kom

#### Sebagai Tutor

Pengabdian Masyarakat yang diadakan di Taman Pendidikan Al Qur'an Nurul Huda dan diselenggarakan oleh Pusat Penelitian dan Pengabdian Masyarakat STMIK Nusa Mandiri Jakarta pada tanggal 13 Juni 2020 dengan materi Pemanfaatan Google Suite For Education Untuk Meningkatkan Efektivitas Belajar Mengajar Pada Taman Pendidikan Al Qurâ€<sup>TM</sup>an (TPQ) Nurul Huda.

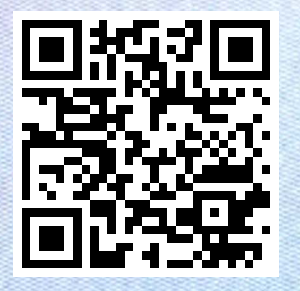

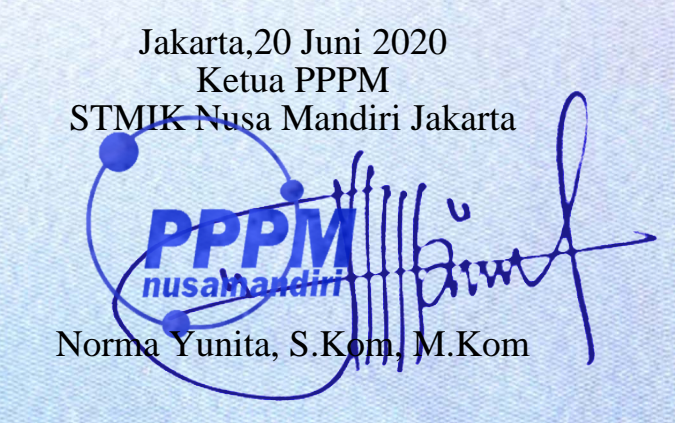

www.nusamandiri.ac.id

Pusat Penelitian dan Pengabdian Masyarakat Nusa Mandiri